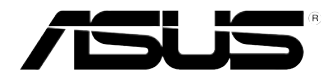

# Stolno računalo ASUS CM6331, CM6431, ili CM6731

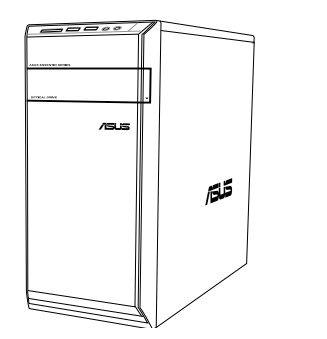

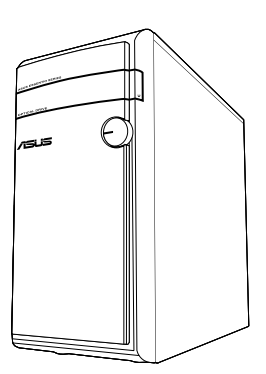

CM6331

CM6431

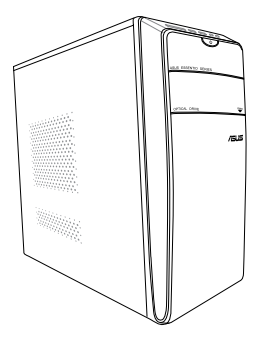

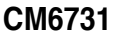

# Priručnik za korisnike

CR7964 Treće izdanje Svibanj, 2013

#### Copyright © 2013 ASUSTeK COMPUTER INC. Sva prava pridržana.

Ni jedan dio ovog priručnika, uključujući u njemu opisane proizvode i softver, ne smije se bez izričite pismene suglasnosti tvrtke ASUSTeK COMPUTER INC. (u daljnjem tekstu: ASUS) reproducirati, prenositi, prepisivati, pohranjivati u sustavu gdje se mu se može ponovo pristupiti ili prevoditi na bilo koji jezik, u bilo kojem obliku ili na bilo koji način, osim dokumentacije koju prodavatelj čuva u svrhu izrade sigurnosne kopije.

Jamstvo ili servis proizvoda neće biti produženi ako: (1) je proizvod popravljan, modificiran ili izmijenjen, osim ako takav popravak, modifikaciju ili izmjenu nije pismeno odobrio ASUS; ili (2) je serijski broj proizvoda zamrljan ili nedostaje.

ASUS DAJE OVAJ PRIRUČNIK U STANJU "KAKAV JEST" BEZ IKAKVIH JAMSTAVA, IZRIČITIH ILI IMPLICIRANIH, UKLJUČUJUĆI BEZ OGRANIČENJA NA IMPLICIRANA JAMSTVA ILI UVJETE ZA PRODAJU ILI PRIKLADNOST ZA POJEDINU SVRHU. NI U KOJEM SLUČAJU ASUS, NJEGOVI DIREKTORI, SLUŽBENICI, ZAPOSLENICI ILI AGENTI NEĆE SNOSITI ODGOVORNOST NI ZA KAKVU INDIREKTNU, POSEBNU, SLUČAJNU ILI POSLJEDIČNU ŠTETU ZBOG GUBITKA POSLOVA, GUBITKA ILI KORIŠTENJA PODATAKA, PREKIDA POSLOVANJA I SLIČNO), ČAK I AKO JE ASUS UPOZOREN NA MOGUĆNOST DA DOĐE DO TAKVIH ŠTETA ZBOG KVARA ILI GREŠKE U OVOM PRIRUČNIKU ILI PROIZVODU.

SPECIFIKACIJE I INFORMACIJE SADRŽANE U OVOM PRIRUČNIKU SU UREĐENE SAMO ZA INFORMATIVNU SVRHU, MOGU SE PROMIJENITI U BILO KOJEM TRENUTKU BEZ PRETHODNE OBAVIJESTI I NE SMATRAJU SE KAO OBAVEZA ASUSA. ASUS NE PREUZIMA NIKAKVU ODGOVORNOST NI OBAVEZU ZA BILO KAKVE GREŠKE ILI NETOČNOSTI KOJE SE MOGU POJAVITI U OVOM PRIRUČNIKU, UKLJUČUJUĆI PROIZVODE I SOFTVERE OPISANE U NJEMU.

Nazivi proizvoda i tvrtki iz ovog priručnika mogu, ali ne moraju, biti registrirani zaštitni znakovi ili proizvodi zaštićeni autorskim pravima pripadajućih vlasnika, te služe samo za potrebe identifikacije ili objašnjenja i na korist vlasniku bez namjere kršenja.

HRVATSKI

## Sadržaji

| Obavijesti                         | 5  |
|------------------------------------|----|
| Podaci o sigurnosti                | 8  |
| Korištene konvencije u ovom vodiču | 9  |
| Gdje pronaći više informacija      | 9  |
| Sadržaj pakiranja                  | 10 |

## Poglavlje 1: Početak rada

| Dobrodošli              | 11 |
|-------------------------|----|
| Upoznavanje s računalom | 11 |
| Podešavanje računala    | 16 |
| Uključivanje računala   | 19 |

## Poglavlje 2: Upotreba sustava Windows® 8

| Prvo pokretanje uređaja                          | . 21 |
|--------------------------------------------------|------|
| Upotreba sučelja Windows®                        | . 22 |
| Rad s Windows® aplikacijama                      | . 25 |
| Ostale prečice na tipkovnici                     | . 30 |
| Isključivanje stolnog računala                   | . 31 |
| Postavljanje stolnog računala u stanje mirovanja | . 31 |
| Ulaz u BIOS Setup                                | . 32 |

## Poglavlje 3: Povezivanje uređaja s računalom

| Spajanje USB uređaja za pohranu      | 33 |
|--------------------------------------|----|
| Spajanje mikrofona i zvučnika        | 34 |
| Priključivanje više vanjskih zaslona | 37 |

## Poglavlje 4: Upotreba računala

| Propisani položaj tijela pri radu sa stolnim računalom | 39 |
|--------------------------------------------------------|----|
| Korištenje čitača memorijske kartice                   | 40 |
| Korištenje optičkog pogona                             | 41 |
| Korištenje tipkovnice (samo na odabranim modelima)     | 42 |

## Sadržaji

| <b>Poglavlje 5:</b><br>Žična veza | Spajanje na internet         | 43 |
|-----------------------------------|------------------------------|----|
| Bežična veza (sa                  | amo na nekim modelima)       | 48 |
| Poglavlje 6:                      | Korištenje uslužnih programa |    |
| AI Suite II                       |                              | 51 |
| ASUS Smart Co                     | oling System (dodatno)       | 58 |
| Oporavak sustav                   | /a                           | 60 |
| Poglavlje 7:                      | Rješavanje problema          |    |
| Rješavanje prob                   | lema                         | 63 |

## Obavijesti

## ASUS usluge zbrinjavanja / preuzimanja rabljenih proizvoda

ASUS programi preuzimanja i recikliranja rabljenih proizvoda proizlaze iz naše orijentacije na najviše standarde za zaštitu okoliša. Mi vjerujemo u rješenja kojima omogućujemo našim kupcima odgovorno recikliranje naših proizvoda, baterija i drugih komponenti kao i materijala za ambalažu. Molimo posjetite <a href="http://csr.asus.com/english/Takeback.htm">http://csr.asus.com/english/Takeback.htm</a> radi detaljnih podataka o recikliranju u raznim regijama.

## REACH

Sukladno pravnom okviru REACH (Registration, Evaluation, Authorisation, and Restriction of Chemicals; registracija, evaluacija, autorizacija i ograničavanje kemikalija), kemijske tvari sadržane u našim proizvodima objavljene su na web-stranici ASUS REACH <u>http://csr.asus.com/english/REACH.htm</u>.

## Izjava Savezne komisije za komunikacije

Ovaj uređaj sukladan je propisima navedenim u članku 15 FCC pravila. Rukovanje njime podliježe ovim dvama uvjetima:

- · Ovaj uređaj ne smije stvarati štetne smetnje i
- uređaj mora biti u mogućnosti prihvatiti svaku smetnju, uključujući smetnju koja može izazvati neželjeni rad.

Ovaj uređaj je ispitan i utvrđeno je da udovoljava ograničenjima koja vrijede za Class B digitalne uređaje, u skladu s člankom 15 FCC propisa. Ova ograničenja postavljena su da pruže razumnu zaštitu od štetnog djelovanja u stambenim instalacijama. Ovaj uređaj stvara, koristi i može emitirati radiofrekvencijsku energiju i ako se ne postavi i ne koristi u skladu s uputama proizvođača može izazvati štetno djelovanje na radiokomunikacije. Međutim, nema jamstva da se u nekim određenim instalacijama smetnje neće pojaviti. Ako ovaj uređaj izazove štetno djelovanje na radijski ili televizijski prijem, što se može utvrditi isključivanjem i uključivanjem uređaja, korisnik može pokušati problem smetnji riješiti provedbom jedne ili više od ovih mjera:

- Preusmjerite ili premjestite antenu prijemnika.
- · Povećajte udaljenost između uređaja i prijemnika.
- · Opremu i prijamnik priključiti na različite utičnice.
- · Potražite savjet i pomoć prodavača ili iskusnog radio / TV tehničara.

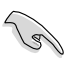

Kako bi se osigurala usklađenost s FCC propisima, monitor i grafička kartica moraju se povezati putem oklopljenog kabela. Promjene ili preinake koje nije izričito odobrila strana koja je odgovorna za sukladnost proizvoda, mogu dovesti do gubitka prava na korištenje ovog uređaja.

#### Upozorenje o litij-ionskoj bateriji

**OPREZ:** Postoji opasnost od eksplozije ako se baterija ne zamijeni kako treba. Baterije zamijenite samo baterijama iste ili ekvivalentne vrste prema preporuci proizvođača. Odlažite iskorištene baterije u otpad sukladno uputama proizvođača.

## IC: Izjava o sukladnosti s kanadskim normama

Sukladno je podacima kanadske norme ICES-003 klase B. Uređaj je sukladan odredbi RSS 210 koji je donijela Industry Canada. Ovaj uređaj klase B udovoljava zahtjevima kanadskih propisa o opremi koja uzrokuje smetnje.

Ovaj uređaj sukladan je RSS standardima izuzeća od licence kanadskih proizvođača. Rukovanje njime podliježe ovim dvama uvjetima: (1) ovaj uređaj ne smije izazvati štetne smetnje i (2) ovaj uređaj mora prihvatiti sve primljene smetnje, uključujući i smetnje koje mogu dovesti do neželjenog rada.

Cut appareil numérique de la Classe B est conforme à la norme NMB-003 du Canada. Cet appareil numérique de la Classe B respecte toutes les exigences du Règlement sur le matériel brouilleur du Canada.

Cet appareil est conforme aux normes CNR exemptes de licence d'Industrie Canada. Le fonctionnement est soumis aux deux conditions suivantes :

(1) cet appareil ne doit pas provoquer d'interférences et

(2) cet appareil doit accepter toute interférence, y compris celles susceptibles de provoquer un fonctionnement non souhaité de l'appareil.

## Izjava kanadskog ureda za komunikacije

Ovaj digitalni uređaj ne prelazi ograničenja emisije šuma za uređaje klase B prema propisima o radijskim smetnjama kanadskog ureda za komunikacije.

Ovaj digitalni aparat klase B ispunjava zahtjeve kanadske norme ICES-003.

## VCCI: Izjava o usklađenosti s japanskim normama

## Izjava o VCCI klase B

情報処理装置等電波障害自主規制について この設置は、管理処理装置等電波算審自主規制協議会(VCGI)の基準に基づくクラスB情報技術設置 さす。この装置は軍歴環境で使用されることを目的としていますが、この装置がラジオやテレビジ ヨン受信機に拡接して使用されると、受信障害を引き起こすことがあります。

取扱説明書に従って正しい取り扱いをして下さい。

## KC: Izjava upozorenja za korejske norme

B급 기기 (가정용 방송통신기자재) 이 기기는 가정용(B급) 전자파직합기기로서 주로 가정에서 사용하는 것을 목적으로 하며, 모든 지역에서 사용할 수 있습니다.

\*당해 무선설비는 전파훈신 가능성이 있으므로 인명안전과 관련된 서비스는 할 수 없습 니다.

## Obavijesti o RF opremi

#### CE: Izjava o sukladnosti Europske unije

Oprema udovoljava zahtjevu o RF izloženosti 1999/519/EC, preporuci Vijeća od 1. srpnja 1999. o ograničenju izloženosti opće javnosti elektromagnetskim poljima (0–300 GHz). Ovaj bežični uređaj ispunjava zahtjeve R&TTE direktive.

## Upotreba bežičnog radio uređaja

Ovaj uređaj ograničen je na uporabu u zatvorenim prostorima kada radi na frekvenciji od 5,15 do 5,25 GHz.

## Izloženost energiji radijske frekvencije

Snaga zračenja Wi-Fi tehnologije znatno je ispod dopuštene granice postavljene od strane FCC-a (Federal Communications Comission, SAD). Ipak, preporučuje se da se bežična oprema koristi na način da je mogućnost ljudskog kontakta tijekom normalnog rada minimalna.

## Bežična usklađenost s FCC Bluetooth

Antena koja se koristi uz ovaj odašiljač ne smije se nalaziti uz ili raditi zajedno s nekom drugom antenom ili odašiljačem prema uvjetima FCC dozvole.

#### Kanadska izjava o proizvođačima Bluetooth tehnologije

Ovaj uređaj klase B udovoljava zahtjevima kanadskih propisa o opremi koja uzrokuje smetnje.

Cet appareil numérique de la Class B respecte toutes les exigences du Règlement sur le matériel brouilleur du Canada.

#### BSMI: Izjava o bežičnoj tehnologiji za tajvanske norme

```
無線設備的警告聲明
經型或認識合格之格功率射頻電機,非經許可。公司、商號或使用者均不得值目變更射頻、加
大功率或變更源設計之特性及功能。低功率射頻電機之使用不得影響飛艇安全及干擾合法通信;
接發現有干擾現象時,應立即停用。並改善至無干擾時方得繼續使用。前項合法通信消故電信
法規定作業之無錄過信。低功率射頻電機須忍受合法通信或工業,料學及醫療用電波輻射性電
機設備之干擾,
```

於 5.25GHz 至 5.35GHz 區域內操作之 無線設備的警告聲明

工作频率 5.250 ~ 5.350GHz 該頻段限於室內使用。

#### Izjava o RF opremi za japanske norme

この製品は、用複素等鉱5.15~5.35G H2で動作しているときは、居内においてのみ使用可能です。

## KC (RF oprema)

대한민국 규정 및 준수 방통위고시에 따른 고지사항 해당 무선설비는 운용 중 전파혼신 가능성이 있음, 이 기기는 인명안전과 관련된 서비스에 사용할 수 없습니다.

## Podaci o sigurnosti

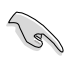

Odvojite izmjenično napajanje i vanjske uređaje prije čišćenja. Stolno računalo obrišite čistom celuloznom spužvom ili krpu od antilopa navlaženom otopinom neagresivnog deterdženta za čišćenje i s nekoliko kapi tople vode i zatim svu vlagu obrišite suhom krpom.

- NE postavljajte uređaj na neravne i nestabilne radne površine. U slučaju oštećenja kućišta, zatražite pomoć servisera.
- NEMOJTE koristiti u prljavom ili prašnjavom okruženju. NEMOJTE koristiti ako curi plin.
- NEMOJTE postavljati ili bacati predmete na i nemojte umetati strane predmete u stolno računalo.
- NEMOJTE izlagati jakim magnetskim ili električnim poljima.
- NE izlažite i ne upotrebljavajte uređaj u blizini tekućina, kiše ili vlage. NEMOJTE koristiti modem tijekom električne oluje.
- Sigurnosno upozorenje za bateriju: NEMOJTE bacati bateriju u vatru. NEMOJTE kratko spajati kontakte baterije. NEMOJTE rastavljati bateriju.
- Proizvod koristite samo pri temperaturama okruženja od 0 °C (32 °F) i 35 °C (95 °F).
- NEMOJTE prekrivati otvore na stolnom računalu kako ne biste doveli do pregrijavanja sustava.
- NEMOJTE koristiti oštećene kabele za napajanje, oštećenu dodatnu opremu i ostale oštećene periferne uređaje.
- Kako biste spriječili opasnost od električnog udara, iskopčajte kabel iz električne utičnice prije premještanja sustava.
- Potražite savjet profesionalca prije upotrebe adaptera ili produžnog kabela. Ti uređaji mogu prekinuti krug dozemnog spoja.
- Pazite da električno napajanje postavite na propisani napon za vaše područje. Ako niste sigurni koliki je napon električne utičnice koju koristite, obradite se lokalnom elektrodistributeru.
- Ako je električno napajanje oštećeno, nemojte ga popravljati sami. Obratite se kvalificiranom servisnom tehničaru ili dobavljaču.

## Korištene konvencije u ovom vodiču

Da biste određene postupke ispravno proveli, pripazite na sljedeće simbole u priručniku:

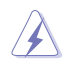

**OPASNOST / UPOZORENJE:** Informacije kojih se trebate pridržavati da biste izbjegli tjelesne ozljede pri radu.

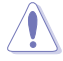

**OPREZ:** Informacije kojih se trebate pridržavati da biste izbjegli oštećenje dijelova pri radu.

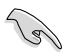

VAŽNO:Upute kojih se MORATE pridržavati da biste izvršili zadatak.

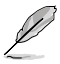

NAPOMENA: Savjeti i korisne informacije koji pomažu pri izvršavanju zadataka.

## Gdje pronaći više informacija

Pogledajte sljedeće izvore za dodatne informacije i za nadogradnju proizvoda i softvera.

#### ASUS web stranice

ASUS web stranica pruža ažurirane informacije o hardverskim i softverskim ASUS proizvodima. Pogledajte ASUS web stranicu <u>www.asus.com</u>.

#### Lokalna tehnička podrška tvrtke ASUS

Posjetite ASUS web stranicu na http://support.asus.com/contact radi podataka za kontakt s inženjerom za tehničku podršku.

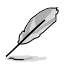

- · Korisnički priručnik nalazi se u sljedećoj mapi na vašem stolnom računalu:
  - C:\Programske datoteke(X86)\ASUS\ePriručnik

## Sadržaj pakiranja

| Stolno računalo ASUS                                                      | Tipkovnicom x1              | Miš x1               |
|---------------------------------------------------------------------------|-----------------------------|----------------------|
|                                                                           | Installation Guide          | (Warrantu)<br>Card   |
| Kabel za napajanje x1                                                     | Priručnik za instalaciju x1 | Jamstvena kartica x1 |
|                                                                           | 6                           |                      |
| DVD za podršku ( <b>opcija) x1</b><br>DVD za oporavak ( <b>opcija) x1</b> | Antenna (o                  | optional) x1         |

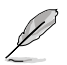

- · Ako je bilo koji od dijelova oštećen ili nedostaje, obratite se dobavljaču.
- Gore prikazane stavke ekrana služe samo kao referenca. Stvarne specifikacije proizvoda mogu se razlikovati ovisno o modelu .

# Poglavlje 1: Početak rada

## Dobrodošli

Hvala što ste kupili Stolno računalo ASUS!

Stolno računalo ASUS dolazi s najboljim performansama, nedostižnom pouzdanošću i pomoćnim programima koji su namijenjeni korisniku. Sve te vrijednosti nalaze se i nevjerojatno futurističkom kućištu sustava elegantnog izgleda.

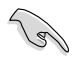

Pročitajte ASUS jamstvenu karticu prije podešavanja stolnog računala ASUS.

## Upoznavanje s računalom

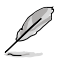

Crteži služe samo kao reference. Priključci i njihove lokacije kao i boje kućišta razlikuju se ovisno o modelima.

## Prednja ploča

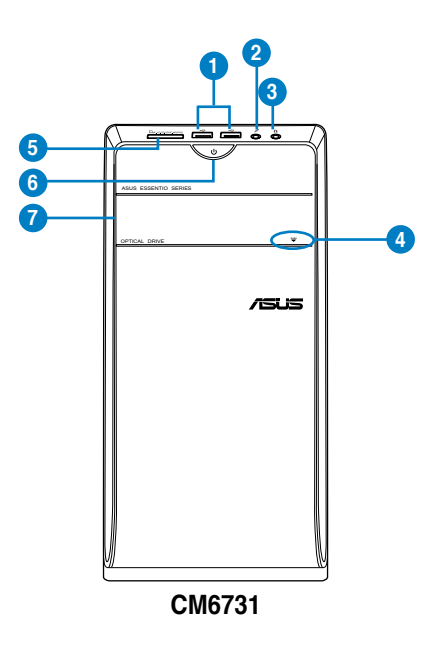

- USB 2.0 priključci. Ovi priključci univerzalne serijske sabirnice 2.0 (USB 2.0) omogućuju povezivanje s USB 2.0 uređajima kao što su miš, pisač, skener, fotoaparat, PDA i ostali.
- 2. Priključak za mikrofon. Ovo je priključak za mikrofon.
- 3. Utičnica za slušalice. Ovo je priključak za slušalice ili zvučnik.
- 4. Gumb za otvaranje pogona optičkog diska. Pritisnite ovaj gumb za otvaranje ladice pogona optičkog diska.
- Utor za kartice MultiMediaCard(MMC)/xD-Picture(XD)/SecureDigitalTM (SD)/High Capacity MultiMediaCard (MMC) / xD-Picture (XD) / Secure DigitalSD) / High Capacity Secure DigitalTM (SDHC) / Memory Stick ProTM (MS/PRO). Uložite podržanu memorijsku karticu u ovaj utor.
- 6. Gumb za uključivanje. Pritisnite ovaj gumb kako biste uključili računalo.
- 7. Ležište za pogon optičkog diska. U ovom ležištu nalazi se pogon za optičke diskove.

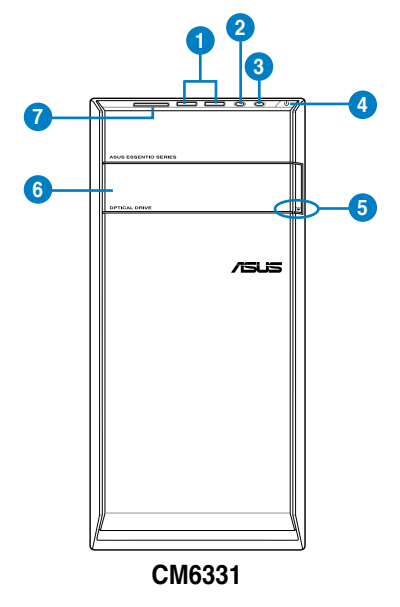

- USB 2.0 priključci. Ovi priključci univerzalne serijske sabirnice 2.0 (USB 2.0) omogućuju povezivanje s USB 2.0 uređajima kao što su miš, pisač, skener, fotoaparat, PDA i ostali.
- 2. Priključak za mikrofon. Ovo je priključak za mikrofon.
- 3. Utičnica za slušalice. Ovo je priključak za slušalice ili zvučnik.
- 4. Gumb za uključivanje. Pritisnite ovaj gumb kako biste uključili računalo.
- 5. Gumb za otvaranje pogona optičkog diska. Pritisnite ovaj gumb za otvaranje ladice pogona optičkog diska.

- 6. Ležište za pogon optičkog diska. U ovom ležištu nalazi se pogon za optičke diskove.
- Utor za kartice MultiMediaCard(MMC)/xD-Picture(XD)/SecureDigitalTM (SD)/High Capacity MultiMediaCard (MMC) / xD-Picture (XD) / Secure DigitalSD) / High Capacity Secure DigitalTM (SDHC) / Memory Stick ProTM (MS/PRO). Uložite podržanu memorijsku karticu u ovaj utor.

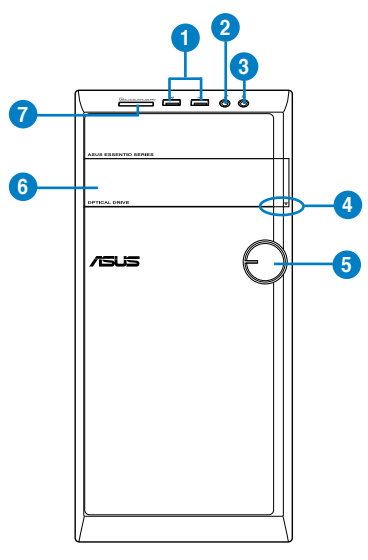

#### CM6431

- USB 2.0 priključci. Ovi priključci univerzalne serijske sabirnice 2.0 (USB 2.0) omogućuju povezivanje s USB 2.0 uređajima kao što su miš, pisač, skener, fotoaparat, PDA i ostali.
- 2. Priključak za mikrofon. Ovo je priključak za mikrofon.
- 3. Utičnica za slušalice. Ovo je priključak za slušalice ili zvučnik.
- 4. Gumb za otvaranje pogona optičkog diska. Pritisnite ovaj gumb za otvaranje ladice pogona optičkog diska.
- 5. Gumb za uključivanje. Pritisnite ovaj gumb kako biste uključili računalo.
- 6. Ležište za pogon optičkog diska. U ovom ležištu nalazi se pogon za optičke diskove.
- Utor za kartice MultiMediaCard(MMC)/xD-Picture(XD)/SecureDigitalTM (SD)/High Capacity MultiMediaCard (MMC) / xD-Picture (XD) / Secure DigitalSD) / High Capacity Secure DigitalTM (SDHC) / Memory Stick ProTM (MS/PRO). Uložite podržanu memorijsku karticu u ovaj utor.

## Stražnja ploča

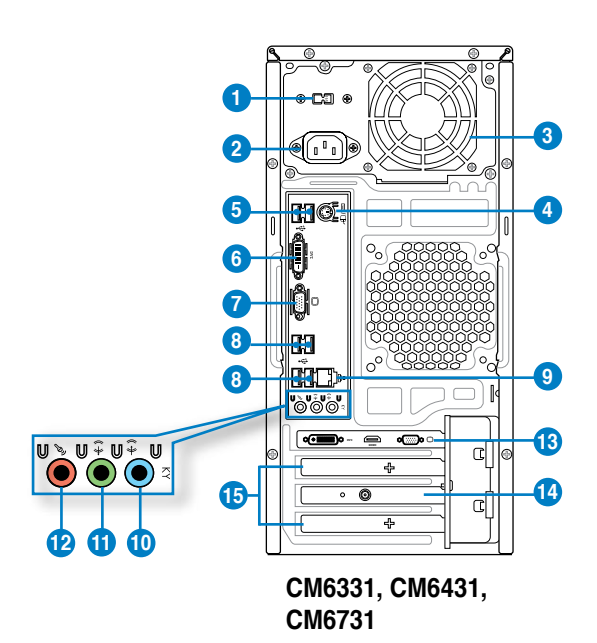

- 1. Sklopka za odabir napona napajanja. Prebacite za odabir odgovarajućeg ulaznog napona sustava.
- 2. Priključak za napajanje. Utaknite kabel za napajanje u ovaj priključak.
- 3. Otvori za zrak. Ovi otvori omogućuju ventilaciju zraka.

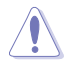

NEMOJTE zaklanjati otvore za ventilaciju na kućištu. Uvijek osigurajte propisnu ventilaciju računala.

- Kombinirana priključnica za tipkovnicu / miš PS/2 (purpuro / zeleno). Ovaj priključak služi za PS/tipkovnicu ili miš.
- USB 2.0 priključci. Ovi priključci univerzalne serijske sabirnice 2.0 (USB 2.0) omogućuju povezivanje s USB 2.0 uređajima kao što su miš, pisač, skener, fotoaparat, PDA i ostali.
- DVI-D port. (DVI-D priključak) Ovaj priključak namijenjen je za bilo koji DVI-D kompatibilan uređaj i podržava HDCP omogućujući reprodukciju HD DVD, Blu-ray i drugih zaštićenih sadržaja.

- VGA port. (VGA priključak.) Ovaj priključak namijenjen je za VGA-kompatibilne uređaje kao što je VGA monitor.
- USB 2.0 priključci. Ovi priključci univerzalne serijske sabirnice 2.0 (USB 2.0) omogućuju povezivanje s USB 2.0 uređajima kao što su miš, pisač, skener, fotoaparat, PDA i ostali.
- 9. LAN (RJ-45) priključak. Ovaj priključak omogućuje Gigabit povezivanje s lokalnom mrežom (LAN) preko mrežne sabirnice.

#### LED indikacije LAN priključka

| LED lampica akt | ivnosti / veze.       | LED za brzinu |                  |
|-----------------|-----------------------|---------------|------------------|
|                 |                       | Stanje        | Opis             |
| ISK             | Nema veze             | ISK           | Veza od 10 Mb/s  |
| NARANDŽASTA     | Povezano              | NARANDŽASTA   | Veza od 100 Mb/s |
| TREPĆE          | Aktivnost<br>podataka | ZELENA        | Veza od 1 Gb/s   |

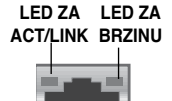

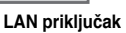

- Linijski ulazni priključak (svijetlo plavi). Na ovaj priključak možete priključiti uređaj za reprodukciju kaseta, CD, DVD diskova i ostale izvore audio signala.
- Linijski izlazni priključak (zeleni). Ovo je priključak za slušalice ili zvučnik. U konfiguraciji od 4, 6 ili 8 kanala, funkcija ovog priključka postaje Izlaz za prednji zvučnik.
- 12. Priključak za mikrofon (pink). Ovo je priključak za mikrofon.

U donjoj tablici za audio konfiguraciju potražite funkciju audio priključaka u konfiguracijama od 2, 4, 6 ili 8 kanala.

#### Audio konfiguracija za 2, 4, 6 ili kanala

| Priključak                                | Slušalice<br>2 kanala | 4-kanalno                    | 6-kanalno                    | 8-kanalno                    |
|-------------------------------------------|-----------------------|------------------------------|------------------------------|------------------------------|
| Svjetlo plavo ( <b>Stražnja</b><br>ploča) | Linijski ulaz         | Izlaz za stražnji<br>zvučnik | Izlaz za stražnji<br>zvučnik | Izlaz za stražnji<br>zvučnik |
| Zeleno (Stražnja ploča)                   | Linijski izlaz:       | lzlaz za prednji<br>zvučnik  | lzlaz za prednji<br>zvučnik  | Izlaz za prednji<br>zvučnik  |
| Ružičasta ( <b>Stražnja ploča)</b>        | Ulaz za mikrofon      | Ulaz za mikrofon             | Bas/središnji                | Bas/središnji                |
| Zeleno ( <b>Prednja ploča)</b>            | -                     | -                            | -                            | lzlaz za bočni<br>zvučnik    |

- 13. ASUS grafička kartica (samo na odabranim modelima). Izlazni priključci zaslona na ovoj opcionoj ASUS grafičkoj kartici mogu se razlikovati ovisno o raznim modelima.
- 14. ASUS WLAN kartica (samo na odabranim modelima). Ova dodatna WLAN kartica omogućuje spajanje računala na bežičnu mrežu.
- **15.** Nosač utora za proširenje. Skinite nosač utora za proširenje kada instalirate karticu za proširenje.

## Podešavanje računala

Ovaj odjeljak vodi vas kroz spajanje na računalo glavnih hardverskih uređaja, kao što su vanjski monitor, tipkovnica, miš i kabel za napajanje.

## Priključivanje vanjskog monitora

## Upotreba ASUS grafičke kartice (samo na nekim modelima)

Spojite monitor za prikaz izlaznog priključka na diskretnu ASUS grafičku karticu.

#### Spajanje vanjskog monitora uz pomoć ASUS grafičke kartice:

- 1. Spojite monitor na izlazni priključak na ASUS grafičkoj kartici.
- 2. Priključite monitor na izvor električnog napajanja.

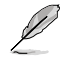

Izlazni priključci zaslona na ASUS grafičkoj kartici mogu se razlikovati ovisno o raznim modelima.

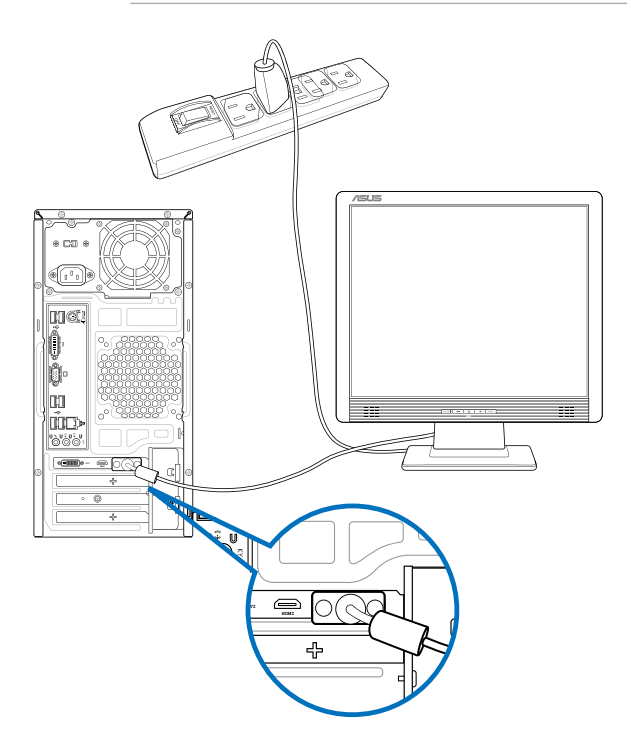

## Korištenje instaliranih izlaznih priključaka za zaslon

Spojite monitor na instalirani izlazni priključak za zaslon.

#### Spajanje vanjskog monitora uz korištenje instaliranih izlaznih priključaka za zaslon:

- Spojite VGA monitor na VGA priključak ili DVI-D monitor na DVI-D priključak ili HDMI monitor na HDMI priključak na stražnjoj ploči računala.
- 2. Priključite monitor na izvor električnog napajanja.

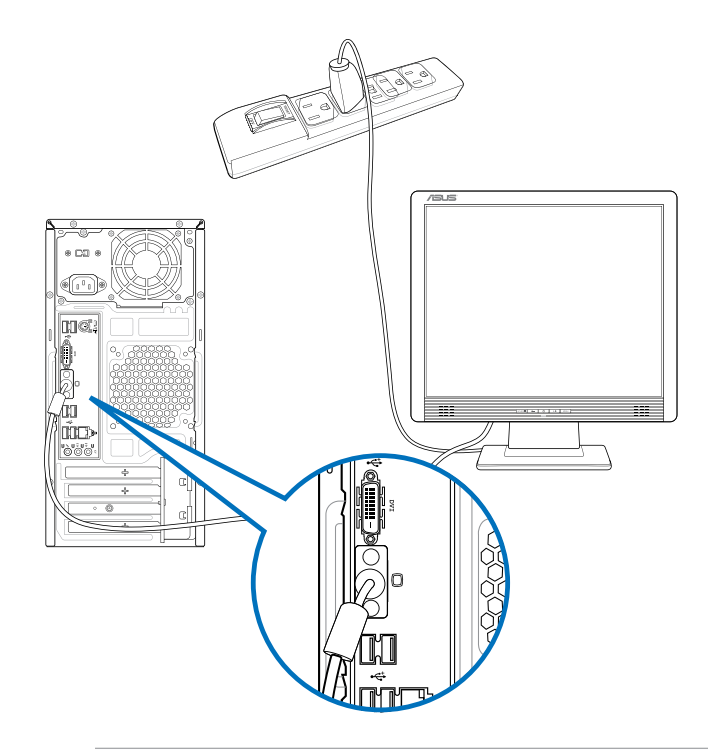

9

- Ako je računalo isporučeno s ASUS grafičkom karticom, grafička kartica se postavlja kao primarni uređaj za prikaz u BIOS-u. Stoga, spojite monitor na izlazni priključak na grafičkoj kartici.
- Ako želite spojiti više monitora na računalo, pojedinosti potražite u Spajanje više vanjskih monitora u poglavlju 3 ovog korisničkog priručnika.

## Spajanje USB tipkovnice i USB miša

Priključite USB tipkovnicu i USB miš na USB priključke na stražnjoj ploči računala.

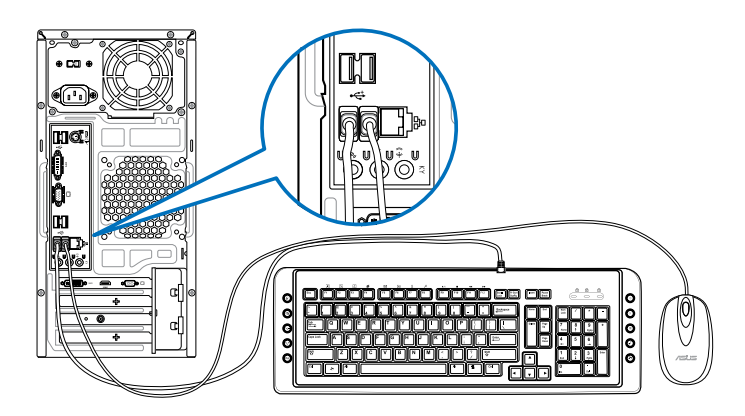

## Spajanje napojnog kabela

Jedan kraj kabela za napajanje spojite na priključak za napajanje na stražnjoj ploči računala, a drugi kraj spojite u izvor električnog napajanja.

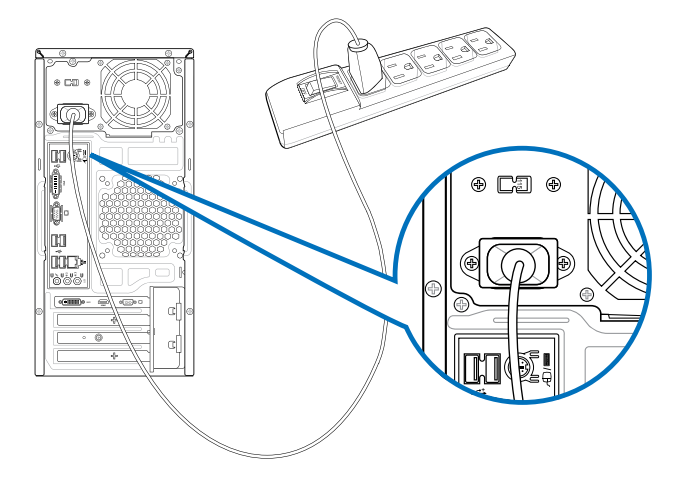

## Uključivanje računala

Ovaj odjeljak opisuje kako se uključuje računalo nakon njegova postavljanja.

## Uključivanje računala

#### Uključivanje računala:

- 1. Uključite sklopku za napajanje.
- 2. Uključite monitor.
- 3. Uključite sklopku za napajanje i zatim pritisnite gumb za uključivanje na računalu.

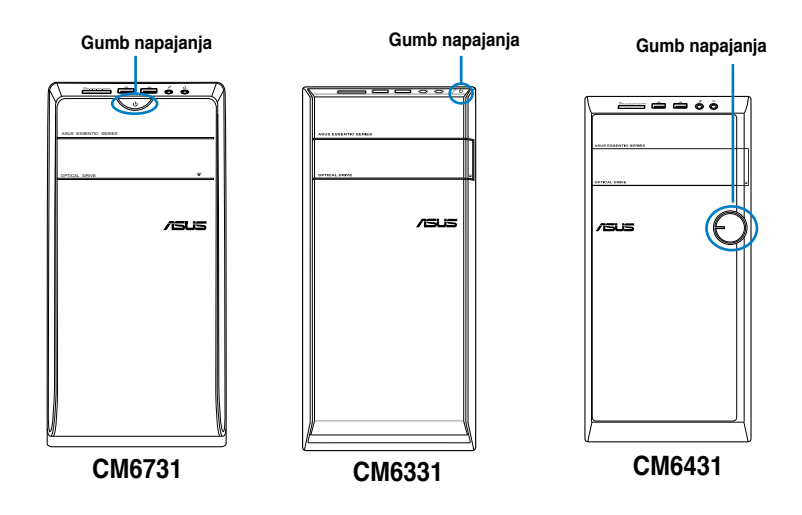

4. Pričekajte da se operativni sustav automatski učita.

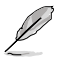

Više pojedinosti o **isključivanju stolnog računala** potražite u odjeljku Isključivanje stolnog računala u poglavlju.

| J            |
|--------------|
| $\leq$       |
| $\mathbf{P}$ |
|              |
| ¥            |
|              |

# **Poglavlje 2:** Upotreba sustava Windows<sup>®</sup> 8

## Prvo pokretanje uređaja

Pri prvom pokretanju računala pojavljuje se niz prozora koji će vam pomoći pri konfiguriranju osnovnih postavki operativnog sustava Windows®8.

#### Prvo pokretanje uređaja:

- 1. Uključite računalo. Pričekajte nekoliko minuta da se pojavi ekran za postavljanje.
- Pažljivo pročitajte sve uvjete licence. Označite I accept the license terms for using Windows (Prihvaćam uvjete licence za korištenje sustava Windows) i kliknite Accept (Prihvaćam).
- 3. Slijedite daljnje upute na zaslonu o konfiguraciji sljedećih osnovnih stavki:
  - Osobna prilagodba
  - Postavke
- Kada ste gotovi s konfiguriranjem osnovnih stavki, pojavit će se Windows<sup>®</sup> 8 video tutorial. Pratite tutorial kako biste se naučili više o funkcijama sustava Windows<sup>®</sup> 8.

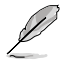

Pojedinosti o korištenju sustava Windows® 8 potražite u sljedećim odjeljcima.

Korisničko sučelje (UI) Windows® prikaz je koji se temelji na pločicama i koji se koristi u sustavu Windows® 8. Ono sadrži sljedeće funkcije koje možete koristiti za vrijeme rada na stolnom računalu.

## Početni zaslon

Početni zaslon pojavljuje se nakon uspješne prijave na korisnički račun. On pomaže u organizaciji svih programa i aplikacije koje trebate na jednom mjestu.

Možete pritisnuti tipku Windows 🔳 radi pokretanja početnog zaslona iz bilo koje aplikacije.

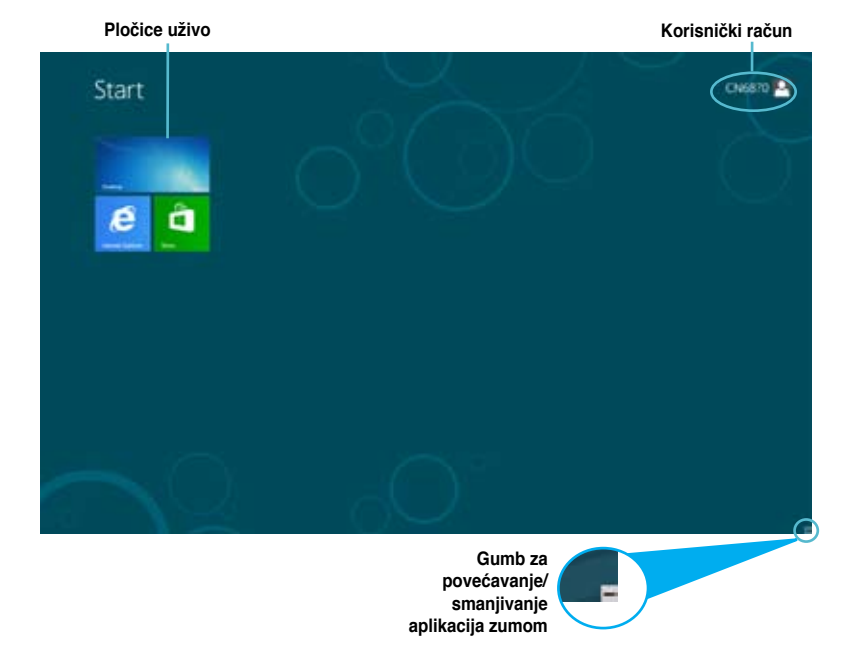

## Windows® aplikacija

Ove aplikacije prikvačene su na početni ekran i prikazuju u formatu pločica radi lakšeg pristupa.

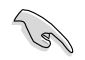

Za pokretanje Windows $^{\scriptscriptstyle \odot}$ aplikacije potrebna je razlučivost zaslona od 1024 x 768 piksela ili bolja.

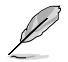

Za potpuno pokretanje nekih aplikacija potrebno je prijaviti se u Microsoft račun.

## Aktivna mjesta

Aktivna mjesta na zaslonu omogućavaju pokretanje programa i pristup postavkama stolnog računala. Funkcije u tim aktivnim mjestima mogu se aktivirati pomoću miša.

## Aktivna mjesta u aktivnoj aplikaciji

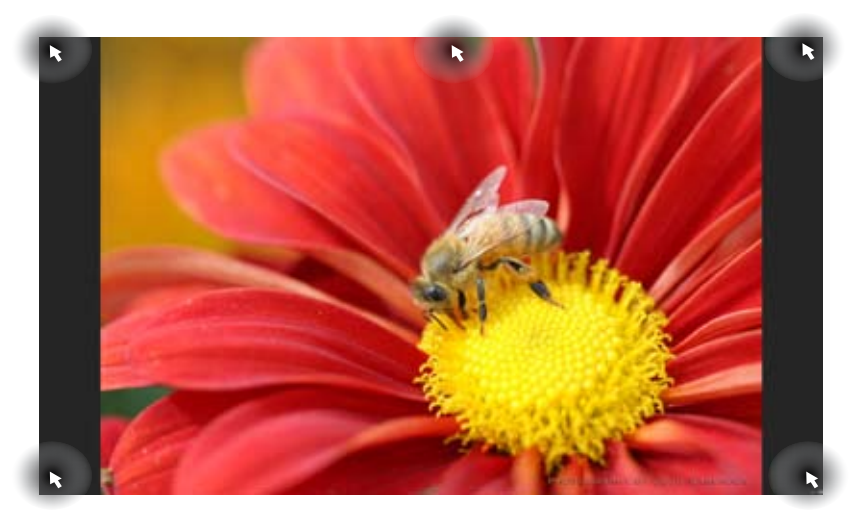

## Aktivna mjesta na početnom zaslonu

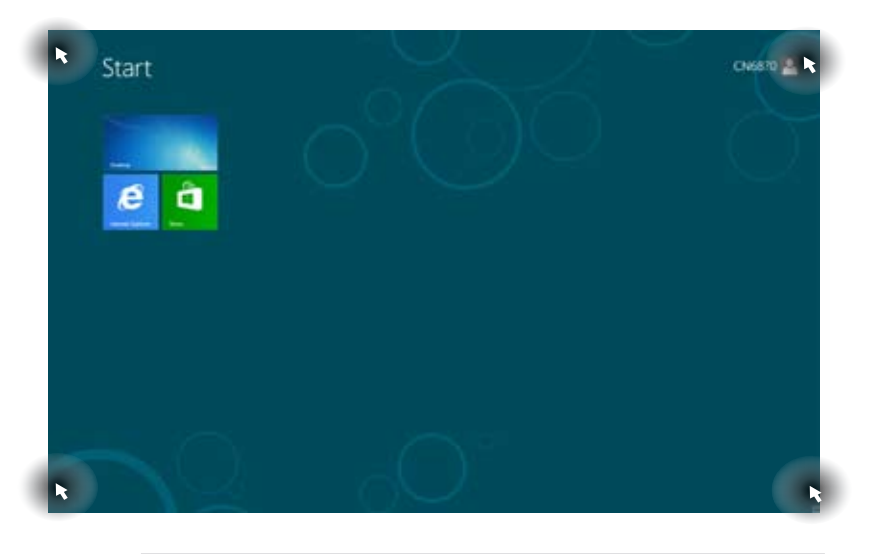

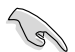

Više o funkcijama aktivnog mjesta potražite na sljedećoj stranici.

| Aktivno mjesto           | Radnja                                                                                                    |
|--------------------------|----------------------------------------------------------------------------------------------------|
| gornji lijevi kut        | Postavite pokazivač miša iznad i zatim kliknite<br>minijaturu nedavno korištene aplikacije ako se želite<br>vratiti na tu aplikaciju.                                                                           |
|                          | Pomaknite pokazivač miša prema dolje radi prikaza<br>svih aktivnih aplikacija.                                                                                                    |
| donji lijevi kut         | Na zaslonu s aktivnim aplikacijama:                                                                                                    |
|                          | Postavite pokazivač miša iznad i zatim kliknite<br>minijaturu za početni zaslon ako se želite vratiti na<br>početni zaslon.                                                                                     |
|                          | NAPOMENA: Također možete pritisnuti tipku Windows<br>a tipkovnici za povratak na početni zaslon.                                                                                                    |
|                          | Na početnom zaslonu:                                                                                                    |
|                          | Postavite pokazivač miša iznad i zatim kliknite<br>minijaturu nedavno korištene aplikacije ako se želite<br>vratiti na tu aplikaciju.                                                                           |
| na vrhu                  | Držite pokazivač miša iznad dok se ne promijeni u<br>ikonu ruke. Povucite pa ispustite aplikaciju na novu<br>lokaciju.                                                                                          |
|                          | NAPOMENA: Ova funkcija aktivnog mjesta radi samo<br>na aktivnoj aplikaciji ili kada želite koristiti funkciju<br>Snap. Više pojedinosti potražite u Funkcija Snap u<br>Rad s Windows <sup>®</sup> aplikacijama. |
| gornji i donji desni kut | Postavite pokazivač miša iznad da pokrenete traku Charms.                                                                                                    |

## Rad s Windows® aplikacijama

Pomoću tipkovnice stolnog računala ili miša pokrenite i prilagodite aplikacije.

## Pokretanje aplikacija

- · Pokazivač miša dovedite iznad aplikacije i zatim je pokrenite klikom lijeve tipke miša.
- Dvaput pritisnite <Tab> pa se pomoću tipki strelica krećite kroz aplikacije. Pritisnite <Enter> za pokretanje odabrane aplikacije.

## Prilagodba aplikacija

Možete premještati, mijenjati veličinu ili odvajati aplikacije od početnog zaslona pomoću sljedećeg postupka:

Ako aplikaciju želite premjestiti, odvucite i spustite aplikaciju na novu lokaciju.

## Promjena veličine aplikacije

Desnom tipkom kliknite aplikaciju da aktivirate traku za njene postavke i zatim kliknite **Smaller (Manje)**.

## Odvajanje aplikacija

Ako želite odvojiti aplikaciju od početnog zaslona, kliknite je desnom tipkom da aktivirate traku za njene postavke i zatim kliknite **Unpin from Start (Otkvači s izbornika Start)**.

## Zatvaranje aplikacija

- Dovedite pokazivač miša na gornji dio pokrenute aplikacije i zatim pričekajte da se pokazivač promijeni u ikonu ruke.
- · Odvucite i ispustite aplikaciju u donjem dijelu zaslona i tako je zatvorite.
- Na zaslonu pokrenute aplikacije pritisnite <Alt> + <F4>.

## Pokretanje zaslona All Apps (Sve aplikacije)

Na zaslonu All Apps (Sve aplikacije) možete konfigurirati postavke aplikacije ili prikvačiti aplikaciju na početni zaslon ili programsku traku za radnu površinu.

## Pokretanje zaslona All Apps (Sve aplikacije)

Kliknite desnom tipkom početni zaslon ili pritisnite + <Z> i kliknite ikonu All Apps (Sve aplikacije).

## Dodavanje aplikacije na početni zaslon

- 1. Pokrenite zaslon All Apps (Sve aplikacije)
- Na zaslonu All Apps (Sve aplikacije) desnom tipkom kliknite aplikaciju za prikaz trake s njezinim postavkama.
- 3. U traci s postavkama kliknite Pin to Start (Prikvači za pokretanje).

## Charms bar

Charms bar je alatna traka koja se može pokrenuti na desnoj strani zaslona. Ona se sastoji od nekoliko alata koji omogućavaju zajedničko korištenje aplikacije i brz pristup prilagodbi postavki na stolnom računalu.

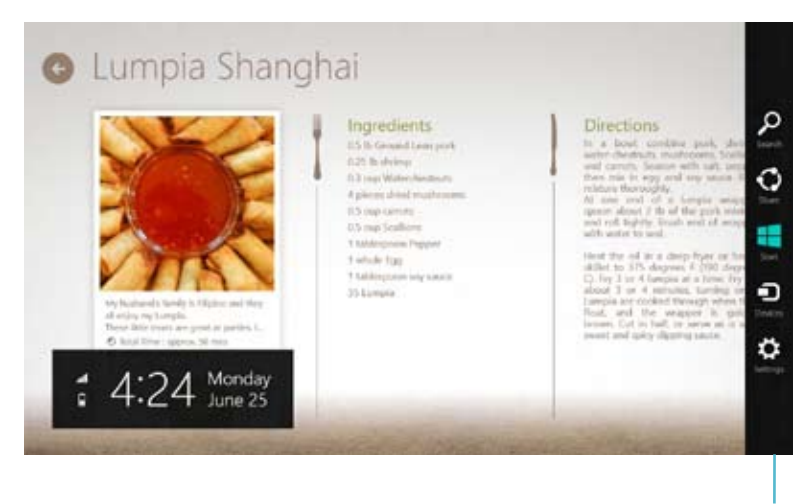

Charms bar

## Pokretanje Charms bara

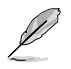

Kada se dozove, traka Charms će u početku izgledati kao skup bijelih ikona. Gornja slika prikazuje kako Charms bar izgleda kada je aktiviran.

Traku Charms pokrenite pomoću miša ili tipkovnice stolnog računala.

- Pomaknite pokazivač miša u gornji ili donji desni kut zaslona.
- Pritisnite + <C>.

## U Charms baru

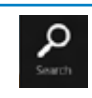

#### Traži

Ovaj alat omogućuje traženje datoteka, aplikacija ili programa na stolnom računalu.

## Dijeli

Ovaj alat omogućuje zajedničko korištenje aplikacija putem društvenih stranica ili e-pošte.

|  | ł | ŝ |
|--|---|---|
|  | Ļ | l |
|  | L |   |
|  | 6 |   |

#### Početak

Ovaj alat vraća prikaz na početni zaslon. Na početnom zaslonu se pomoću ovog alata možete vratiti na nedavno otvorenu aplikaciju.

| -    |     |
|------|-----|
|      |     |
| Desi | ces |
|      |     |

## Uređaji

Ovaj alat omogućuje pristup datotekama i njihovo zajedničko korištenje s uređajima koji su priključeni na stolno računalo, kao što je vanjski zaslon ili pisač.

|       | 5   |
|-------|-----|
| *     | F.  |
| Setto | ogu |

#### Postavke

Ovaj alat omogućuje pristup postavkama stolnog računala.

## Funkcija Snap

Funkcija Snap prikazuje dvije aplikacije jednu pored druge, omogućujući vam rad ili prebacivanje između aplikacija.

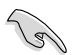

Za korištenje funkcije Snap potrebna je razlučivost zaslona od barem 1366 x 768 piksela.

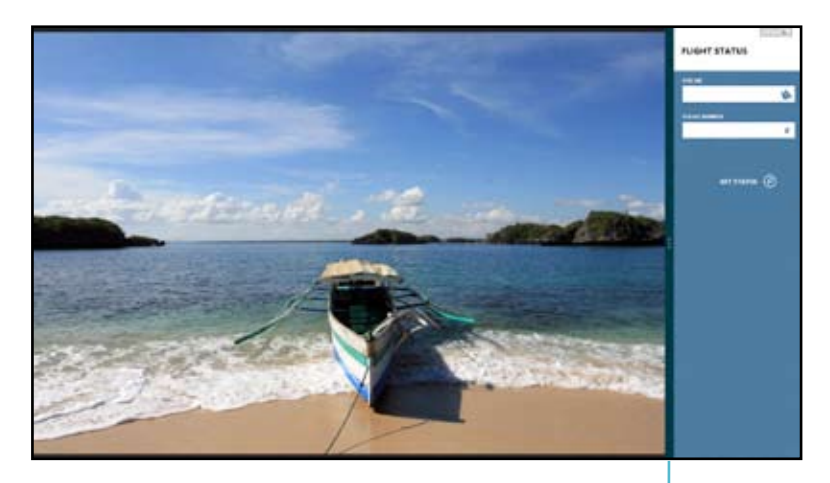

Snap traka

## Upotreba funkcije Snap Upotreba funkcije Snap:

1. Pomoću miša ili tipkovnice stolnog računala pokrenite Snap na zaslonu.

#### <u>Upotreba miša</u>

- a) Kliknite aplikaciju da je pokrenete.
- b) Postavite pokazivač miša u gornji dio zaslona.
- c) Kada se pokazivač promijeni u ikonu ruke, povucite i ispustite aplikaciju u desni ili lijevi dio ploče zaslona.

#### Upotreba tipkovnice

- Pokrenite aplikaciju i zatim pritisnite + -. > radi aktiviranja trake Snap. Prva će se aplikacija automatski postaviti u manje prikazano područje.
- 2. Pokrenite drugu aplikaciju. Ova druga aplikacija automatski će se pojaviti u većem području zaslona.

## Ostale prečice na tipkovnici

Pomoću tipkovnice također možete koristiti sljedeće prečice za pomoć pri pokretanju aplikacija i snalaženju u Windows®8.

| •                      | Prebacivanje između početnog zaslona i zadnje pokrenute aplikacije. |
|------------------------|---------------------------------------------------------------------|
| ■ + <d></d>            | Pokreće radnu površinu.                                             |
| # + <e></e>            | Pokreće prozor Computer (Računalo) na radnoj površini.              |
| ■ <sub>+ <f></f></sub> | Otvara okno za pretraživanje datoteka.                              |
| ■ <sub>+ <h></h></sub> | Otvara okno za dijeljenje datoteka.                                 |
| <b>a</b> + < >         | Otvara okno za postavke.                                            |
| • + <k></k>            | Otvara okno za uređaje.                                             |
| • + <l></l>            | Aktivira zaslona za zaključavanje.                                  |
| • + <m></m>            | Minimizira prozor Internet Explorera.                               |
| • + <p></p>            | Služi za otvaranje drugog okna zaslona.                             |
| ■ + <q></q>            | Otvara okno za pretraživanje aplikacija.                            |
| • + <r></r>            | Otvara prozor za rad.                                               |
| <b>a</b> + <u></u>     | Otvara centar za laki pristup.                                      |
| ■ + <w></w>            | Otvara okno za pretraživanje postavki.                              |
| ■ <sub>+ <x></x></sub> | Otvara okvir s izbornikom alata za Windows                          |

| n      |
|--------|
| ~      |
|        |
|        |
|        |
| $\geq$ |
| 0      |
|        |
|        |
|        |

| <b>a</b> + <+>      | Pokreće povećalo i obavlja zumiranje na zaslonu. |
|---------------------|--------------------------------------------------|
| <b>a</b> + <->      | Zumiranje zaslona.                               |
| <b>a</b> + <,>      | Omogućava vam brzi pregled radne površine.       |
| + <enter></enter>   | Otvaranje postavki naratora.                     |
| + <prt sc=""></prt> | Aktivira funkciju za ispis ekrana.               |

## Isključivanje stolnog računala

## Isključivanje stolnog računala:

Stolno računalo možete isključiti na jedan od sljedećih načina:

- Iz trake Charms, kliknite Settings (POstavke) > Power (Napajanje)> Shut down (Isključi) radi uobičajenog načina isključivanja.
- Na zaslonu za prijavu, kliknite Power (Napajanje) > Shutdown (Isključi).
- Ako stolno računalo ne reagira, pritisnite i držite pritisnutim gumb za uključivanje najmanje četiri (4) sekunde sve dok se stolno računalo ne isključi.

## Postavljanje stolnog računala u stanje mirovanja

Za postavljanje stolnog računala u stanje mirovanja jedanput pritisnute gumb za uključivanje.

## Ulaz u BIOS Setup

BIOS (Basic Input and Output System) sprema postavke hardvera sustava koje su potrebne za pokretanje stolnog računala.

Pod uobičajenim okolnostima, zadane BIOS postavke vrijedit će za većinu stanja i osigurati optimalna radna svojstva. Nemojte mijenjati BIOS postavke, osim pod sljedećim okolnostima:

- Pojavila se poruka s greškom na zaslonu za vrijeme pokretanja sustava i od vas se traži da pokrenete BIOS Setup.
- Instalirali ste komponentu sustava za koju su potrebne daljnje BIOS postavke ili ažuriranja.

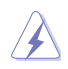

Neprimjerene postavke BIOS-a mogu dovesti do nestabilnosti ili neuspjelog pokretanja sustava. Snažno preporučujemo da BIOS postavke mijenjate samo uz pomoć obučenog servisnog osoblja.

## Brzi ulazak u BIOS

Vrijeme pokretanja sustava Windows® 8 je uistinu kratko, stoga smo razvili tri način za brzi ulazak u BIOS:

- Pritišćite gumb za uključivanje barem četiri sekunde kako biste isključili stolno računalo, zatim opet pritisnite isti gumb radi ponovnog uključivanja stolnog računala i pritisnite <Del> za vrijeme POST-a.
- Ako je stolno računalo isključeno, odvojite kabel električnog napajanja od priključka za kabel na stolnom računalu. Vratite kabel za napajanje i pritisnite gumb za uključivanje radi uključivanja stolnog računala. Pritisnite <Del> za vrijeme POST provjere.

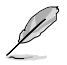

POST (Power-On Self Test - automatska provjera pri uključivanju) predstavlja niz dijagnostičkih provjera pod kontrolom softvera koje se izvode pri uključivanju stolnog računala.

# **Poglavlje 3:** Povezivanje uređaja s računalom

## Spajanje USB uređaja za pohranu

Ovo stolno računalo dolazi s USB 2.0/1.1 i USB 3.0 priključcima na prednjoj i stražnjoj ploči. Ovi USB priključci omogućuju povezivanje USB uređaja kao što su uređaji za pohranu.

## Spajanje USB uređaja za pohranu:

Utaknite USB uređaj za pohranu od računala.

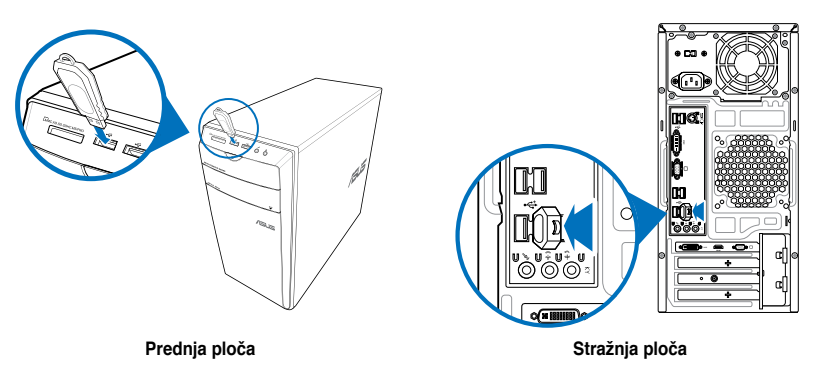

#### Uklanjanje USB uređaja za pohranu:

- Na početnom zaslonu kliknite na Desktop (Radna površina) za pokretanje način rada za radnu površinu.
- Kliknite w u alatnoj traci i zatim kliknite Eject [Name of USB Drive] (Izbaci [Naziv USB pogona]).
- Kada se pojavi poruka Safe to Remove Hardware (Sigurno uklanjanje hardvera), uklonite USB uređaj za pohranu iz računala.

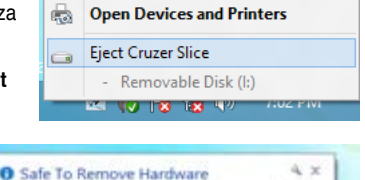

The 'USB Mass Storage Device' device can now be safely

removed from the computer.

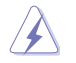

NEMOJTE uklanjati USB uređaj za pohranu ako je u tijeku prijenos podataka. U protivnom može doći do gubitka podataka ili oštećenja USB uređaja za pohranu.

## Spajanje mikrofona i zvučnika

Ovo stolno računalo dolazi se priključcima za mikrofon i zvučnik na prednjoj i stražnjoj ploči. Ulazni/ izlazni priključci za zvuk nalaze se na stražnjoj ploči i omogućuju povezivanje stereo zvučnika za konfiguracije s 2 kanala, 4 kanala, 6 kanala i 8 kanala.

## Spajanje slušalica i mikrofona

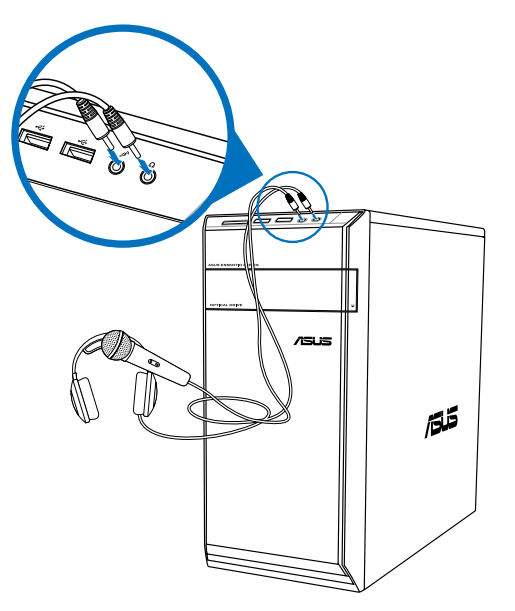

Spajanje 2-kanalnih zvučnika

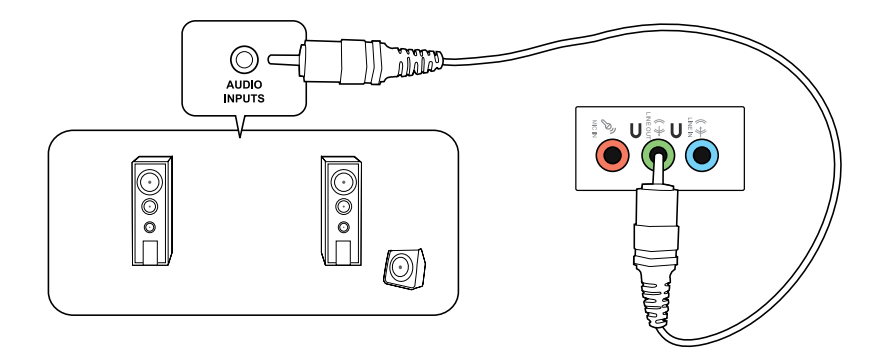

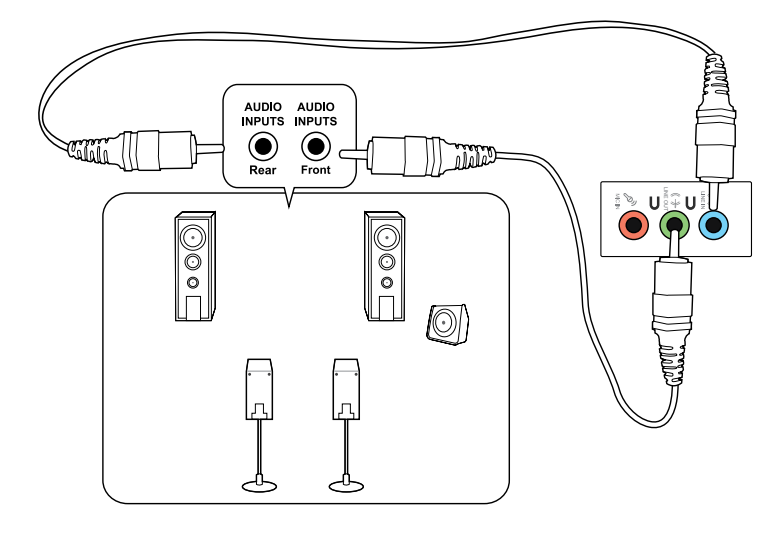

## Spajanje 6-kanalnih zvučnika

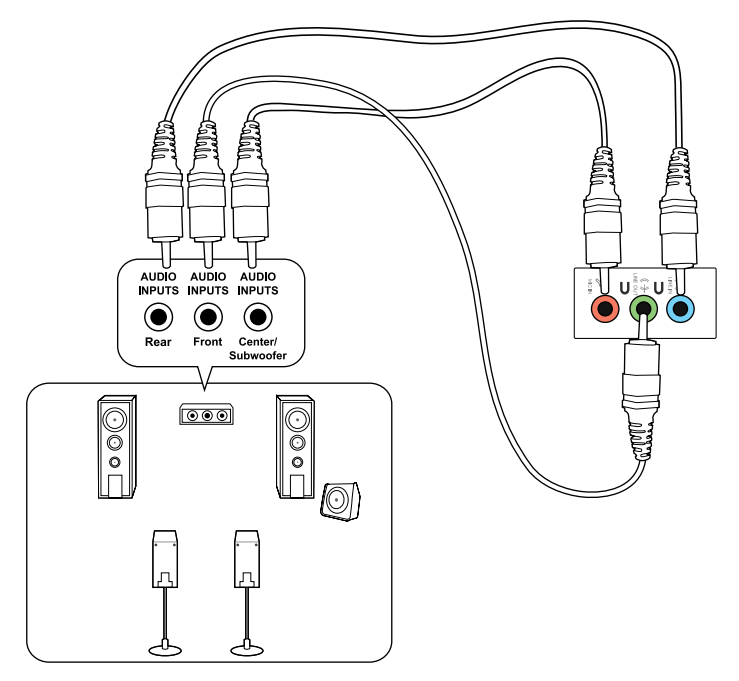

# HRVATSKI

## Spajanje 8-kanalnih zvučnika

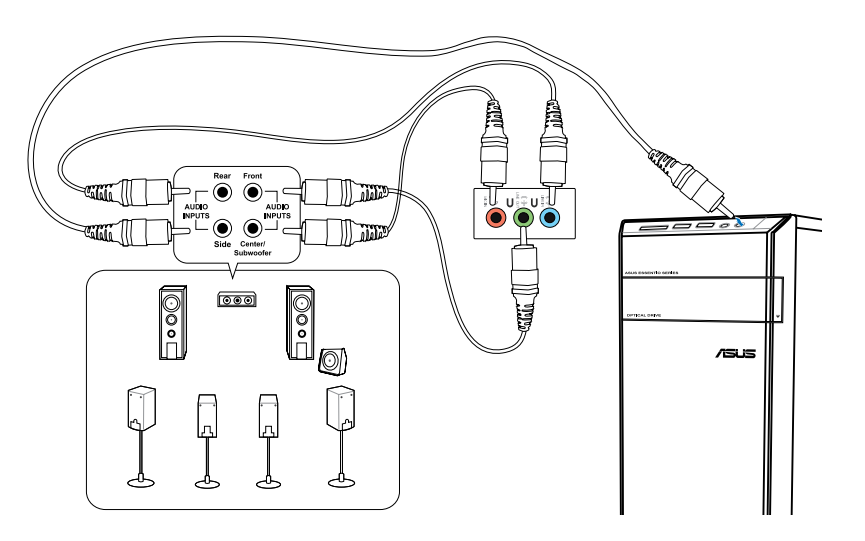

## Priključivanje više vanjskih zaslona

Vaše stolno računalo može se isporučiti s VGA, HDMI ili DVI priključcima i ono vam omogućuje spajanje više vanjskih zaslona.

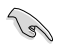

Kada instalirate grafičku karticu u računalo, spojite monitore na izlazne priključke grafičke kartice.

## Postavljanje više vanjskih zaslona

Kada koristite više vanjskih monitora, bit će vam omogućeno postavljanje način prikaza. Možete koristiti dodatni monitor kao kopiju glavnog zaslona ili kao produžetak radi povećanja radne površine Windows.

#### Postavljanje više zaslona:

- 1. Isključite vaše računalo.
- Spojite dva monitora na računalo i spojite kabele napajanja na monitore. Pogledajte odjeljak Podešavanje računala u poglavlju 1 radi pojedinosti o spajanju monitora s računalom.

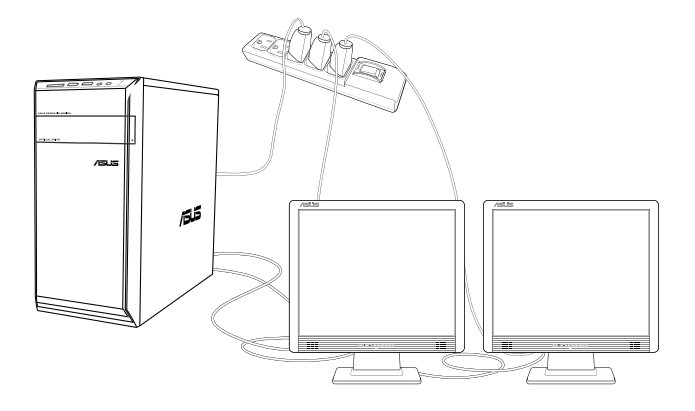

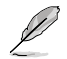

Kod nekih grafičkih kartica za vrijeme postupka provjere (POST) prikazivat ć e se samo monitor koji je postavljen kao primarni zaslon. Funkcija prikaza na dva zaslona radi samo u sustavu Windows.

- 3. Uključite računalo.
- Učinite nešto od sljedećeg za otvaranje zaslona za postavljanje Screen Resolution (Razlučivost zaslona):

#### <u>U sučelju Windows<sup>@</sup> početni zaslon</u>

 Pokrenite zaslon All Apps (Sve aplikacije) i iglom ili prikvačite Upravljačku ploču na sučelju Windows<sup>®</sup> početni zaslon.

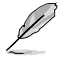

Više informacija potražite u odlomku Pinning an app on the Windows<sup>®</sup> Screen (Dodavanje aplikacije na sučelje Windows<sup>®</sup> početni zaslon) u poglavlju Working with Windows<sup>®</sup> Apps (Korištenje Windows<sup>®</sup> aplikacija).

b) Na Upravljačkoj ploči kliknite Adjust screen resolution (Podesi razlučivost zaslona) pod Appearance and Personalization (Izgled i personalizacija).

#### Na zaslonu načina rada za radnu površinu

- a) Pokrenite način rada za radnu površinu na sučelju Windows<sup>®</sup> početni zaslon.
- b) Desnom tipkom miša kliknite bilo gdje na zaslonu režima za radnu površinu. Kad se pojavi skočni izbornik, kliknite na Personalize (Personalizacija) > Display (Zaslon) > Change display settings (Promijeni postavke zaslona).
- 5. Odaberite način prikaza u padajućem popisu Multiple displays (Više zaslona): .
  - Dupliciraj ove zaslone: Odaberite ovu opciju ako želite koristiti dodatni monitor kao kopiju vašeg glavnog zaslona.
  - **Produži ove zaslone**: Odaberite ovu opciju ako želite koristiti dodatni monitor kao produžetak zaslona. Ovim ćete povećati radnu površinu.
  - **Prikaz radne površine samo na 1 / 2**: Odaberite ovu opciju ako želite prikazati radnu površinu samo na monitoru 1 ili monitoru 2.

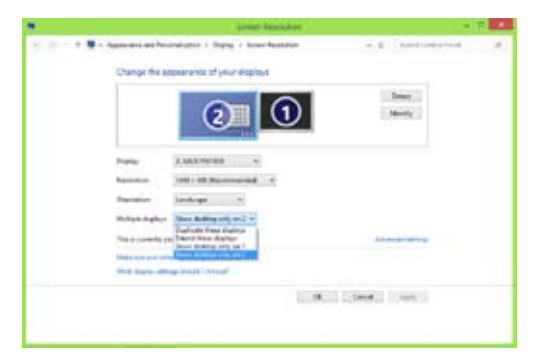

 Kliknite Apply (Primijeni) ili OK (U redu). Zatim kliknite Keep Changes (Zadrži promjene) na potvrdoj poruci.

# **Poglavlje 4:** Upotreba računala

## Propisani položaj tijela pri radu sa stolnim računalom

Za vrijeme upotrebe stolnog računala, održavanje propisanog položaja tijela potrebno je radi sprječavanja napetosti u zglavcima, šakama i drugim zglobovima ili mišićima na tijelu. Ovaj odjeljak donosi savjete o izbjegavanju tjelesne nelagode i moguće ozljede pri korištenju i kompletnom radu sa stolnim računalom.

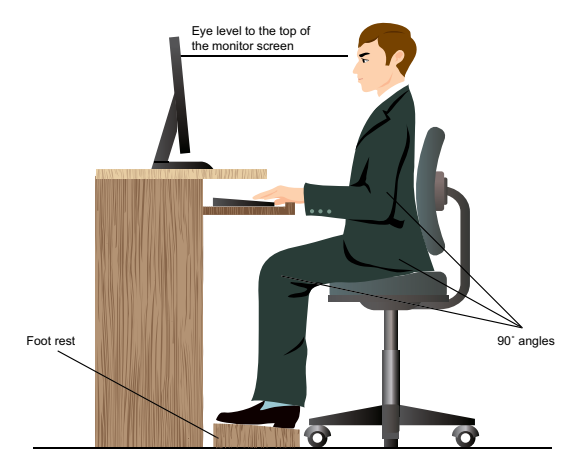

#### Održavanje propisanog položaja tijela:

- Postavite stolac tako da vam laktovi budu neznatno iznad razine tipkovnice kako biste zauzeli udoban položaj za pisanje.
- Prilagodite visinu stolca kako bi vam koljena dopirala neznatno iznad razine kukova kako biste opustili stražnji dio bedara. Po potrebi koristite oslonac za stopala kako biste povisili razinu koljena.
- Prilagodite naslon sjedala tako da se donji dio kralježnice čvrsto osloni i lagano nagne prema natrag.
- Sjedite uspravno s koljenima, laktovima i kukovima pod približnim kutom od 90° dok radite za računalom.
- Monitor stavite ravno ispred vas i poravnajte gornji dio monitora s ravninom vaših očiju tako da uvijek gledate blago prema dolje.
- Miš držite blizu tipkovnice i po po potrebi koristite oslonac za zglavak kako biste smanjili pritisak na zglavke za vrijeme pisanja.
- Stolno računalo koristite na propisno osvijetljenom području i dalje od izvora blještave svjetlosti kao što su prozori i izravno sunčevo svjetlo.
- · Uzimajte redovite kratke stanke pri radu sa stolnim računalom.

## Korištenje čitača memorijske kartice

Digitalni aparati i drugi uređaji za digitalne slike koriste memorijske kartice za spremanje digitalne slike ili medijskih datoteka. Ugrađeni čitač memorijske kartice na prednjoj ploči sustava omogućuje očitavanje i upisivanje na razne pogone memorijske kartice.

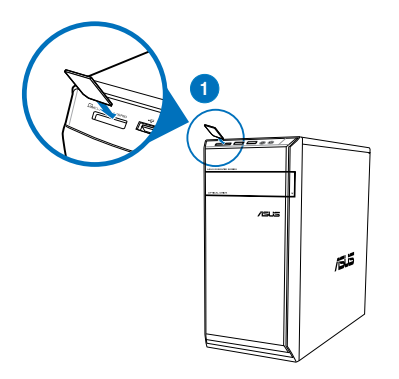

#### Upotreba memorijske kartice:

1. Stavite memorijsku karticu u utor.

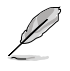

- Memorijska kartica je mehanički kodirana tako da je možete staviti samo na jedan način. NEMOJTE gurati silom u utor kako biste izbjegli oštećenje na kartici.
- Možete staviti medij u jedan ili više utora za kartice i svaki medij koristiti neovisno o drugima. U utor stavite istodobno samo jednu memorijsku karticu.
- 2. Odaberite program u prozoru AutoPlay za pristup podacima na kartici.

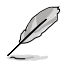

- Ako funkcija AutoPlay NIJE aktivirana na računalu, dovedite pokazivač miša iznad donjeg lijevog kuta radne površine Windows<sup>®</sup> i zatim desnom ti pkom kliknite minijaturu početnog zaslona. Na skočnom izborniku kliknite File Explorer i zatim dvaput kliknite ikonu memorijske kartice radi pristupanja podacima na njoj.
- Utor svake kartice ima vlastitu ikonu pogona koja se prikazuje na zaslonu Computer (Računalo).
- Kada završite, kliknite desnom tipkom ikonu pogona memorijske kartice na zaslonu Computer (Računalo), kliknite Eject (Izbaci) i zatim izvadite karticu.

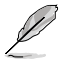

Dovedite pokazivač miša iznad donjeg lijevog kuta radne površine Windows<sup>®</sup> i zatim desnom tipkom kliknite minijaturu početnog zaslona. Na skočnom izborniku kliknite **File Explorer** kako biste otvorili zaslon **Computer (Računalo)**.

Nikad ne vadite karticu za vrijeme ili odmah nakon očitavanja, kopiranja, formatiranja ili brisanja podataka na kartici jer ćete u protivnom izgubiti podatke na njoj.

Kako ne bi došlo do gubitka podataka, koristite "Safely Remove Hardware and Eject Media" (Sigurno uklanjanje hardvera i izbacivanje medija) upodručju za obavijesti sustava Windows prije vađenja memorijske kartice.

## Korištenje optičkog pogona

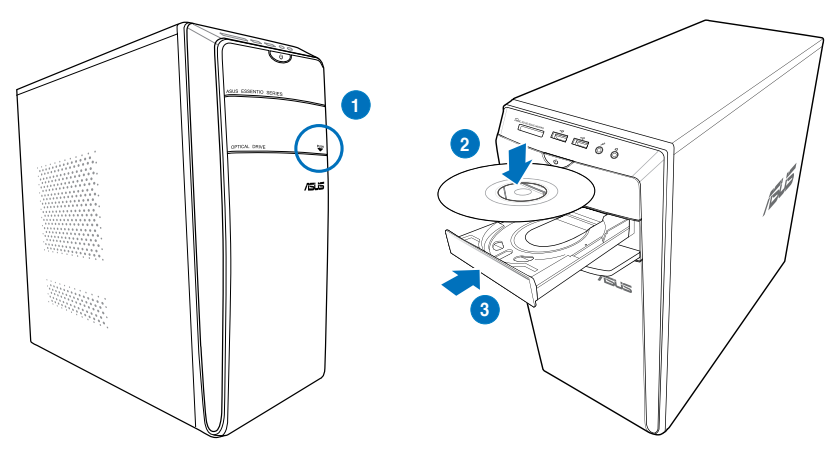

## Stavljanje optičkog diska

#### Stavljanje optičkog diska:

- 1. Dok je sustav uključen, pritisnite gumb PUSH.
- 2. Pritisnite gumb za otvaranje ispod poklopca ležišta pogona kako biste otvorili ladicu.
- 3. Stavite disk u optički pogon tako da su natpisi okrenuti prema gore.
- 4. Gurnite ladicu da je zatvorite.
- 5. Odaberite program u prozoru AutoPlay za pristup podacima na kartici.

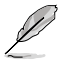

Ako funkcija AutoPlay NIJE aktivirana na računalu, dovedite pokazivač miša iznad donjeg lijevog kuta radne površine Windows<sup>®</sup> i zatim desnom tipkom kliknite minijaturu početnog zaslona. Na skočnom izborniku kliknite File Explorer (Pretraživač datoteka) i zatim dvaput kliknite ikonu CD /DVD pogona kako biste pristupili podacimau njemu.

## Vađenje optičkog diska

#### Vađenje optičkog diska:

- 1. Dok je sustav uključen, učinite nešto od sljedećeg da otvorite ladicu:
  - · Pritisnite gumb za otvaranje ispod poklopca ležišta pogona.
  - Kliknite desnom tipkom ikonu CD/DVD pogona na zaslonu Computer (Računalo) i kliknite Eject (Izbaci).

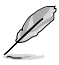

Dovedite pokazivač miša iznad donjeg lijevog kuta radne površine Windows<sup>®</sup> i zatim desnom tipkom kliknite minijaturu početnog zaslona. Na skočnom izborniku kliknite **File Explorer** kako biste otvorili zaslon **Computer (Računalo)**.

2. Izvadite disk iz ladice za disk.

## Korištenje tipkovnice (samo na odabranim modelima)

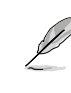

Tipkovnica se razlikuje ovisno o modelu. Crteži u ovom odjeljku služe samo kao referenca.

## ASUS KB34211 moderna žična tipkovnica

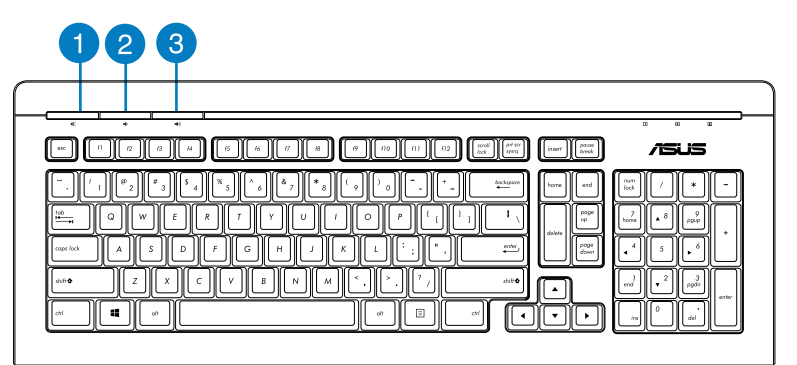

| Brze tipke | Opis                                  |
|------------|---------------------------------------|
| 1          | Uključuje / isključuje utišani režim. |
| 2          | Smanjuje glasnoću sustava.            |
| 3          | Povećava glasnoću sustava.            |

## ASUS PK1100 tipkovnica

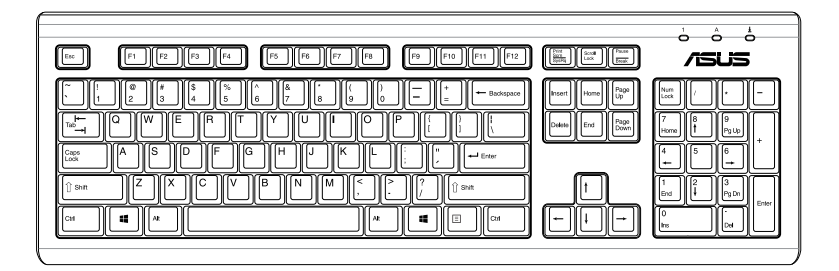

# **Poglavlje 5:** Spajanje na internet

## Žična veza

RJ-45 kabelom povežite računalo s DSL/ kabelskim modemom ili lokalnom mrežom (LAN).

## Povezivanje s DSL/kabelskim modemom

#### Povezivanje s DSL/kabelskim modemom:

1. Postavite DSL/kabelski modem.

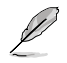

Upute potražite u dokumentaciji koju ste dobili s DSL kabelom/kabelskim modemom.

 Jedan kraj RJ-45 kabela spojite na priključak za mrežu LAN (RJ-45) na stražnjoj ploči računala, a drugi kraj spojite u izvor električnog napajanja.

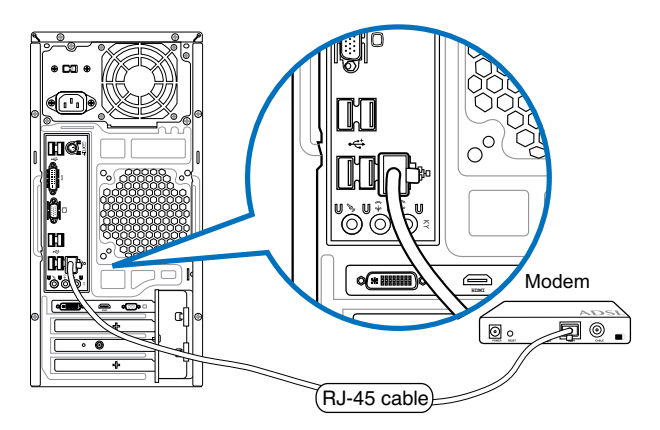

- 3. Uključite DSL/kabelski modem i računalo.
- 4. Konfigurirajte potrebne postavke internetske veze.
- Ľ
- Više informacija potražite u poglavljima Konfiguriranje IP/PPPoE dinamičke mrežne veze ili Konfiguriranje statičke IP mrežne veze.
- Obratite se davatelju internetskih usluga (ISP) i zatražite da vam poveća propusnost mrežne veze.

## Povezivanje preko lokalne mreže (LAN)

## Povezivanje preo lokalne mreže LAN:

1. Jedan kraj RJ-45 kabela spojite na priključak za mrežu LAN (RJ-45) na stražnjoj ploči računala, a drugi kraj spojite u LAN.

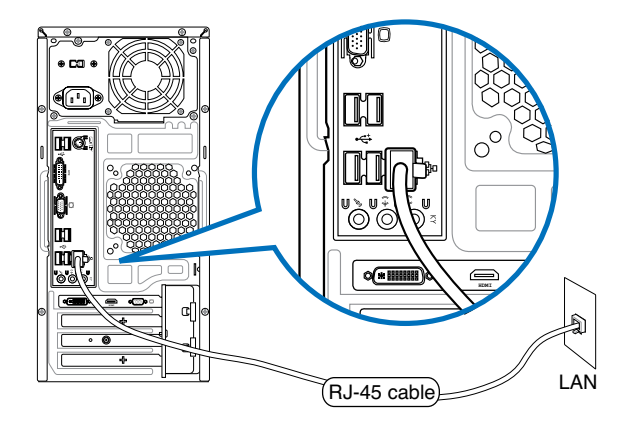

- 2. Uključite računalo.
- 3. Konfigurirajte potrebne postavke internetske veze.

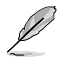

- Više informacija potražite u poglavljima Konfiguriranje IP/PPPoE dinamičke mrežne veze ili Konfiguriranje statičke IP mrežne veze.
- Obratite se mrežnom administratoru radi detalja ili radi pomoći u postavljanju internetske veze.

## Konfiguriranje dinamičke IP adrese / PPPoE veze

#### Konfiguriranje dinamičke IP adrese / PPPoE ili statičke IP mrežne veze

1. Na početnom zaslonu kliknite na **Desktop (Radna površina)** za pokretanje način rada za radnu površinu.

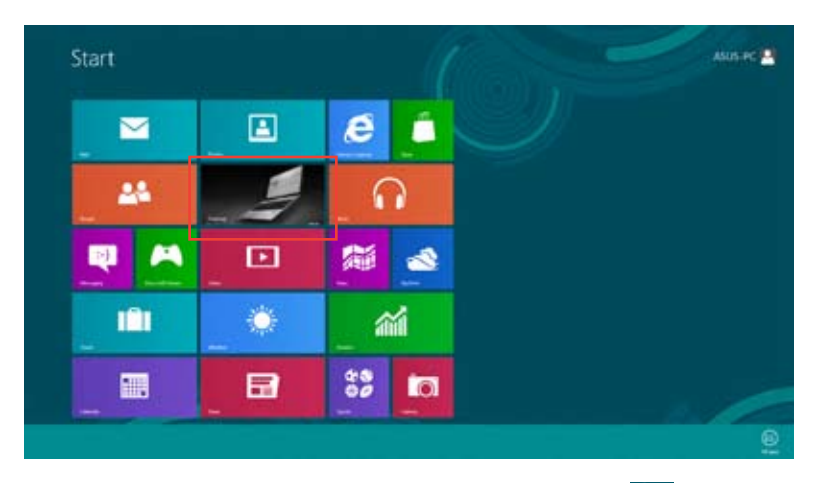

- U programskoj traci Windows<sup>®</sup>, desnom tipkom kliknite ikonu mreže konceri i kliknite Open Network and Sharing Center (Otvori centar za mreže i zajedničko korištenje).
- Na zaslonu Open Network and Sharing Center screen (Otvori centar za mreže i zajedničko korištenje) kliknite Change Adapter settings (Promjena postavki prilagodnika).
- 4. Desnom tipkom miša kliknite LAN i odaberite Properties (Svojstva).
- Kliknite Internet Protocol Version 4(TCP/IPv4) (Internetski protokol v4 (TCP/IPv4)) pa kliknite Properties (Svojstva).

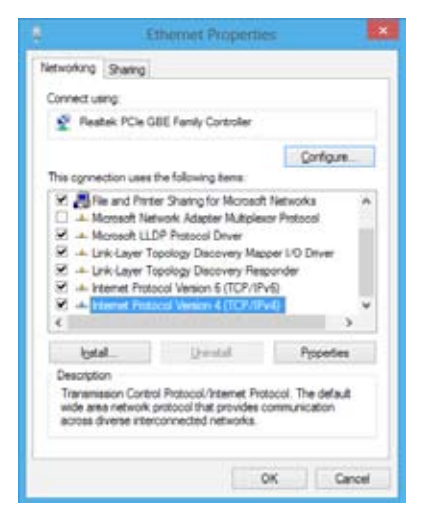

 Kliknite Obtain an IP address automatically (Automatski dohvati IP adresu) i kliknite OK (U redu).

| General Alternate Configuration                                                                              |                            |                |                 |                 |                    |
|----------------------------------------------------------------------------------------------------|----------------------------|----------------|-----------------|-----------------|--------------------|
| You can get IP settings assigned a<br>this capability. Otherwise, you ne<br>for the appropriate IP settings. | sutomatical<br>ed to ask y | ly if<br>our i | your r<br>witho | etuori<br>R adm | suport<br>restator |
| Cotan an IP address autom                                                                                    | rtaly.                     |                |                 |                 |                    |
| OUge the following IP address                                                                                | í                          |                |                 |                 |                    |
| Patheos:                                                                                                    |                            |                |                 |                 |                    |
| Signat mails                                                                                                 |                            |                |                 |                 |                    |
| Quint piterays                                                                                               |                            |                |                 |                 |                    |
| Ogan D16 server address a                                                                                    | uteriatical                | ly .           |                 |                 |                    |
| O Ung the following DNE server                                                                               | abbrene                    |                |                 |                 |                    |
| (partnered DAS service)                                                                                      |                            |                |                 |                 |                    |
| Administration DBLS some yours                                                                               |                            |                |                 |                 |                    |
| 🖂 Velidele settingsupon esit                                                                                 |                            |                |                 | Ad              | parent.            |
|                                                                                                    |                            | -              |                 | _               |                    |

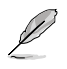

Nastavite sa sljedećim koracima ako koristite PPPoE vezu.

 Vratite se u Network and Sharing Center (Centar za mreže i dijeljenje) i kliknite Set up a new connection or network (Postavi novu vezu ili mrežu).

|                                                                                      | the distribution of the                                                                                                    | - 0 |
|--------------------------------------------------------------------------------------|----------------------------------------------------------------------------------------------------|-----|
| 1 2 - cont<br>Contractor<br>Internation<br>Internation<br>Internation<br>Internation | <ul> <li>North of Records (a) and (b) and (b) and</li></ul> |     |
|                                                                                      |                                                                                                    |     |

8. Odaberite Connect to the Internet (Poveži se s Internetom) i kliknite Next (Dalje)

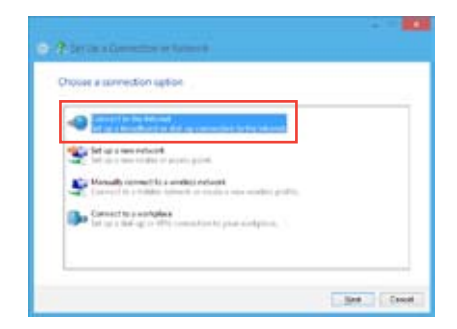

9. Odaberite Broadband (PPPoE) (Širokopojasna veza (PPPoE) i kliknite Next (Dalje).

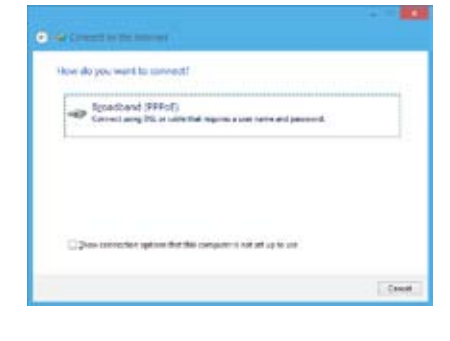

- 10. Unesite korisničko ime, zaporku i naziv veze. Kliknite **Connect (Spoji)**.
- 11. Kliknite Close (Zatvori) da biste završili s konfiguriranjem.
- Kliknite ikonu mreže na traci zadataka i kliknite vezu koju ste upravo stvorili.
- Unesite korisničko ime i zaporku. Kliknite Connect (Poveži) da biste se povezali s internetom.

| Car tanto                           | 4825                                                                |              |
|-------------------------------------|---------------------------------------------------------------------|--------------|
| (insued                             |                                                                     |              |
|                                     | Dignan dhankare<br>Dignamika dha percenti                           |              |
| Council of Street                   | ARQLoweston                                                         |              |
| States and prop<br>the option allow | iere var tek sonnerlan.<br>Leigere elte sons to the computer to pre | la, urealar. |

## Konfiguriranje statičke IP mrežne veze

#### Konfiguriranje statičke IP mrežne veze:

- 1. Ponovite korake 1 do 4 u prethodnom odjeljku **Configuring a dynamic IP/PPPoE** network connection(Konfiguriranje dinamičke IP/PPPoE mrežne veze).
- 2 Kliknite Use the following IP address (Koristi sljedeću IP adresu).
- Unesite IP adresu, masku podmreže i mrežni prolaz koje ste dobili od svog pružatelja usluga.
- 4. Prema potrebi unesite željenu adresu DNS poslužitelja i alternativnu adresu.
- 5. Po završetku kliknite OK (U redu).

| Universit University Version 4                                                                    | (CO)RNAL Respectance 7                                                              |
|---------------------------------------------------------------------------------------------------|-------------------------------------------------------------------------------------|
| General                                                                                           |                                                                                     |
| Thu can get IP extings assigned this uppolity. Otherwise, you're for the appropriate IP settings. | autonatically if your national supports<br>cell to ask your retricols administrator |
| O girtan an P address pyton                                                                       | vicity                                                                              |
| E Lige the following 27 address                                                                   |                                                                                     |
| (P add HEL                                                                                        | 192 - 168 - 128 - 2                                                                 |
| Sybrictmaska                                                                                      | 255.255.255.0                                                                       |
| Default patenant                                                                                  | 192.168.138.2                                                                       |
| Cloar the arrive address                                                                          | acteriation                                                                         |
| Use the following Chill serve                                                                     | r scheises                                                                          |
| Periemed DrG servers                                                                              |                                                                                     |
| Alemate DHS servers                                                                               |                                                                                     |
| 06644 settings com svit                                                                           | Adjørent.                                                                           |
|                                                                                                   | OK Canod                                                                            |

## Bežična veza (samo na nekim modelima)

Spojite računalo na internet preko bežične veze.

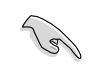

Ako želite uspostaviti bežičnu vezu, morate se spojiti s bežičnom pristupnom točkom (AP).

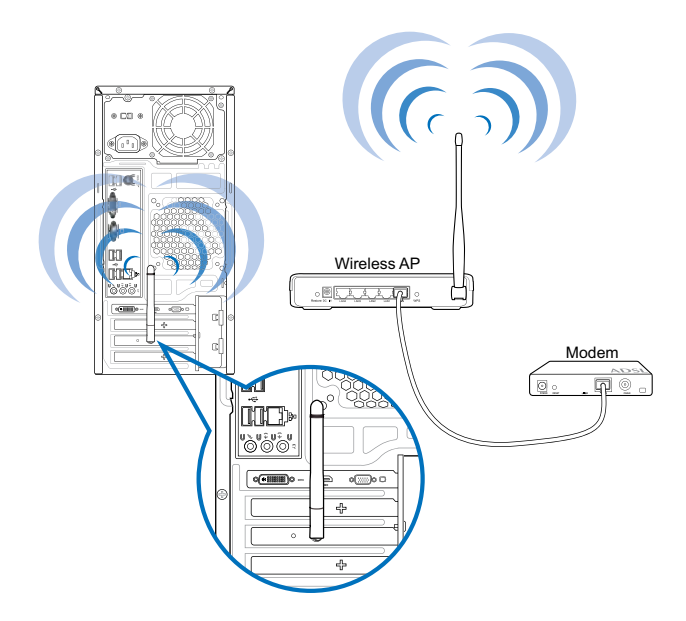

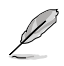

- Ako želite povećati raspon i osjetljivost bežičnog radio signala, spojite vanjske antene na priključnice za vanjske antene na ASUS WLAN kartici.
- · Vanjske antene nisu obvezni dio opreme.

#### Povezivanje s Wi-Fi mrežom:

- 1. Učinite nešto od sljedećeg da pokrenete **Charms bar (Traka Charms)** na početnom zaslonu ili u bilo kojem aplikacijskom načinu rada:
  - a) Dovedite pokazivač miša u gornji ili donji desni dio zaslona.
  - b) Na tipkovnici pritisnite | | + <c>.

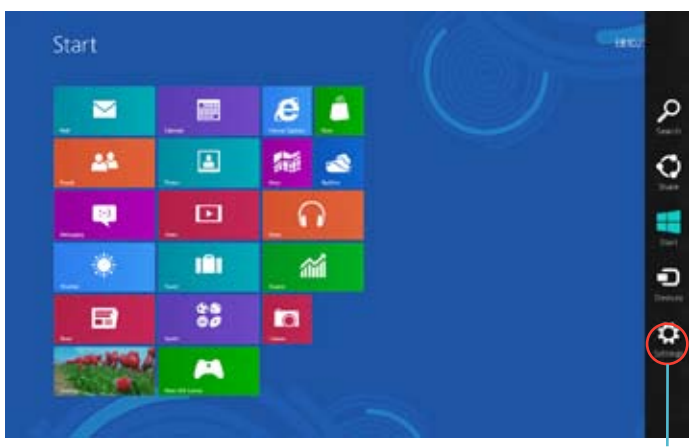

Charms bar

- 3. U traci Charms odaberite Settings (Postavke) i zatim kliknite ikonu mreže
- 4. Na popisu odaberite mrežu na koju se želite povezati.
- 5. Kliknite Connect (Spoji).

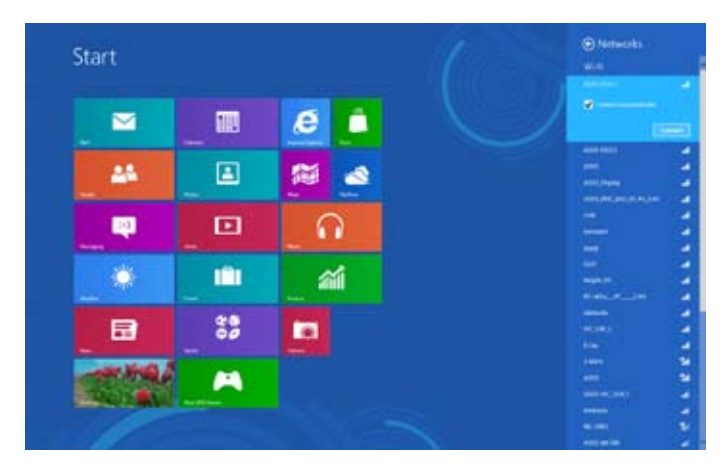

| J            |
|--------------|
| $\leq$       |
| $\mathbf{P}$ |
|              |
| ¥            |
|              |

| <br>                              |
|-----------------------------------|
|                                   |
|                                   |
|                                   |
|                                   |
|                                   |
| <br>                              |
| <br>                              |
|                                   |
|                                   |
| Poglavlje 5: Spajanje na internet |

# **Poglavlje 6:** Korištenje uslužnih programa

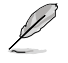

DVD za podršku i DVD za oporavak možda neće biti uključeni u pakiranje. Više pojedinosti o mogućnostima za oporavak u Windows<sup>®</sup> 8 potražite na **Oporavak sustava** u ovom poglavlju.

## Al Suite II

Al Suite II je univerzalno sučelje koje integrira nekoliko ASUS usluga i omogućuje korisnicima istodobno pokretanje i upotrebu tih usluga.

## Upotreba Al Suite II

Al Suite II pokreće se automatski kada pokrenete operativni sustav Windows<sup>®</sup> (OS). Ikona Al Suite II pojavljuje se u Windows<sup>®</sup> području za obavijesti. Kliknite ikonu da pokrenete traku glavnog izbornika za Al Suite II.

Kliknite na svaki gumb da odaberete i pokrenete uslužni program, za praćenje sustava, za ažuriranje BIOS-a matične ploče, za prikaz podataka o sustavu i za prilagodbu postavki za AI Suite II.

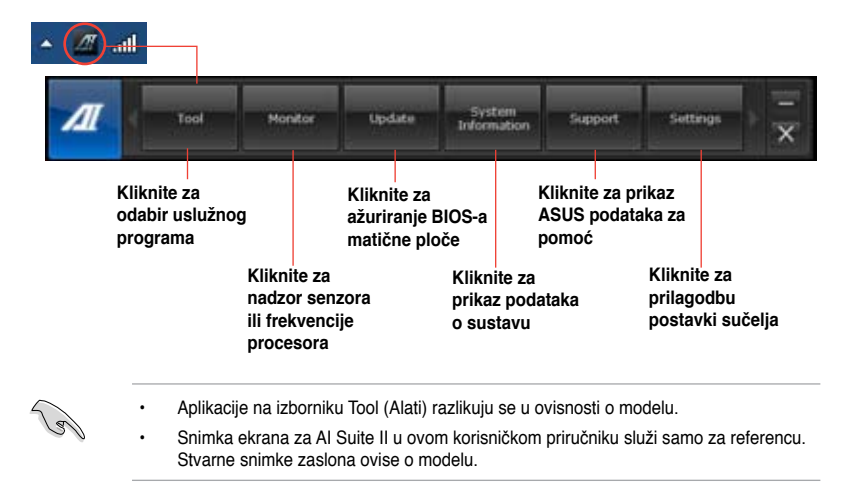

## Izbornik Tool (Alat)

Izbornik Tool (Alati) sadrži ploče EPU, Probe II i Sensor Recorder.

## Pokretanje i konfiguracija alata EPU

EPU je alat za učinkovito upravljanje energijom koji vam pruža rješenje za ukupnu uštedu energije. Detektira trenutno opterećenje i inteligentno prilagođava upotrebu napajanja u stvarnom vremenu. Kad odaberete Automatski način rada, sustav mijenja način rada automatski u skladu sa stanjem trenutnog sustava. Omogućuje prilagođavanje svakog načina rada putem konfiguracije postavki kao što su frekvencija CPU-a, vCore napon i Upravljanje ventilatora.

#### Pokretanje alata EPU:

Kliknite Tool (Alati) > EPU na traci glavnog izbornika za Al Suite II.

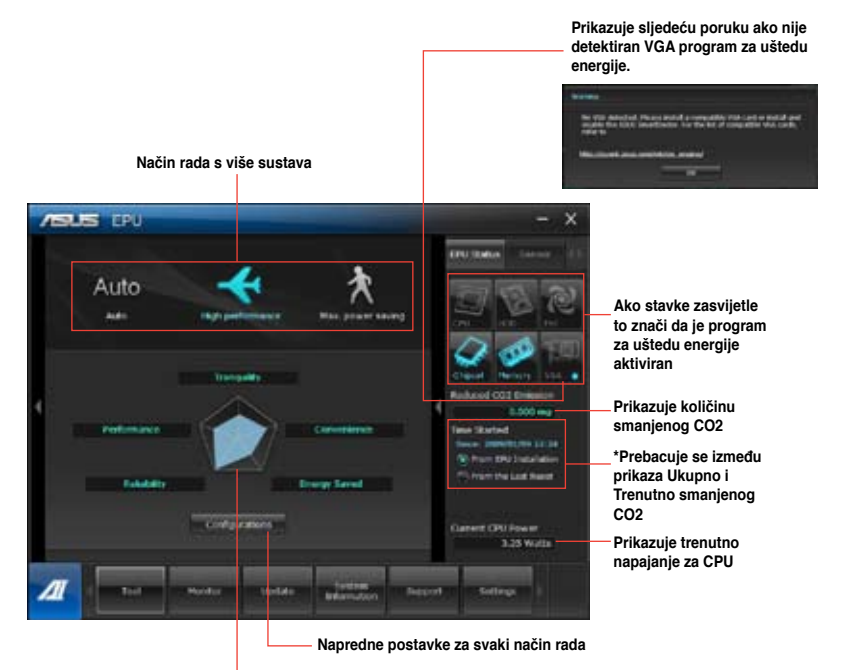

Prikazuje svojstva sustava za svaki način rada

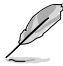

- \* Odaberite From EPU Installation (Od instalacije alata EPU) za prikaz CO2 koji je smanjen od instalacije alata EPU.
- \* Odaberite From the Last Reset (Od posljednjeg resetiranja) za prikaz ukupno smanjenog CO2 od kad ste kliknuli gumb Clear (Obriši)

## Pokretanje i konfiguracija Probe II

Probe II uslužni je program koji nadzire vitalne dijelove računala te vrši detekciju i upozorava vas na bilo kakve probleme. Probe II nadzire vrtnju ventilatora, temperaturu procesora i napone sustava, među ostalim. S ovim uslužnim programom sigurni ste da je računalo u vijek u ispravnom radnom stanju.

#### Pokretanje Probe II:

Kliknite Tool (Alat) > Probe II na traci glavnog izbornika za Al Suite II.

#### Konfiguriranje Probe II:

- Kliknite kartice Voltage/Temperature/Fan Speed (Napon/Temperatura/Brzina ventilatora) da aktivirate senzore ili da podesite granične vrijednosti senzora.
- Kartica Preference (Osobne postavke) omogućuje vam da prilagodite vremenski interval za upozorenja senzora ili da promijenite mjernu jedinicu temperature.

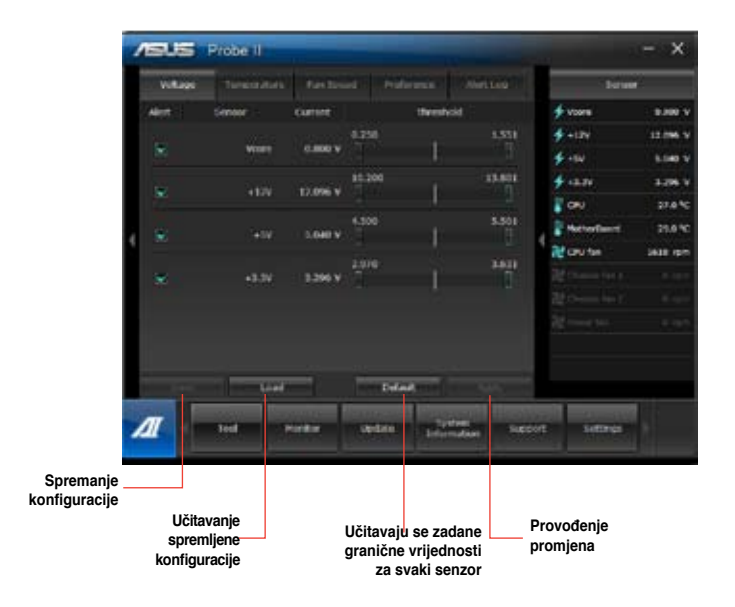

## Pokretanje i konfiguracija snimača senzora

Snimač senzora omogućuje praćenje promjena napona, temperature i brzine ventilatora u sustavu te snimanje tih promjena.

#### Pokretanje Sensor Recordera:

Kliknete Tool (Alat) > Sensor Recorder na traci glavnog izbornika za Al Suite II.

#### Konfiguriranje snimača senzora:

- Kliknite kartice Voltage/ Temperature/ Fan Speed (Napon/Temperatura/Brzina ventilatora) za stanje koje želite nadzirati.
- Kartica History Record (Povijesni zapis) omogućuje snimanje promjena u senzorima koje aktivirate.

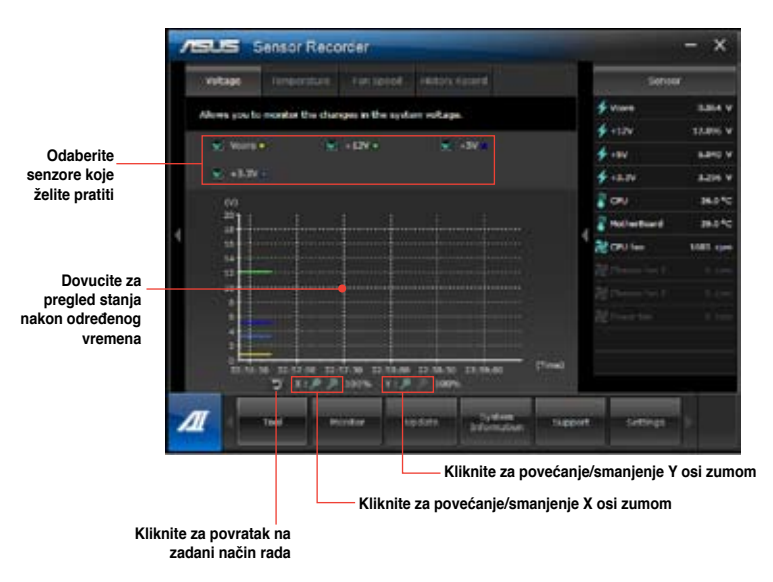

## Izbornik Monitor (Nadzor)

Izbornik **Monitor (Nadzor)** sadrži ploče Sensor (Senzor) i CPU Frequency (Frekvencija procesora).

## Senzor

.

Ploča Sensor (Senzor) prikazuje vrijednosti u stvarnom vremenu koje daju senzori sustava koji nadziru brzinu vrtnje ventilatora, temperaturu procesora i napon.

#### Pokretanje Sensor:

Kliknite **Monitor (Nadzor) > Sensor (Senzor)** na traci glavnog izbornika za Al Suite II.

## **CPU Frequency**

Ploča CPU Frequency (frekvencija procesora) prikazuje trenutne vrijednosti frekvencije procesora i zauzetost procesora.

#### Pokretanje CPU frequency:

 Kliknite Monitor (Nadzor) > CPU Frequency (Frekvencija procesora) na traci glavnog izbornika za Al Suite II.

## Izbornik Update (Ažuriranje)

Izbornik **Update (Ažuriranje)** omogućuje vam ažuriranje BIOS-a matične ploče i logotipa za pokretanje uz pomoć ASUS pomoćnih programa za ažuriranje.

## Pokretanje ASUS Update

ASUS Update je uslužni program koji omogućuje upravljanje, spremanje i ažuriranje na matičnoj ploči BIOS u Windows<sup>®</sup> OS. ASUS Update uslužni program omogućuje **izravno ažuriranje BIOS-a** s interneta, **preuzimanje najnovijih BIOS datoteka s interneta**, ažuriranje BIOS-a s interneta, preuzimanje najnovijih BIOS datoteka s interneta, ažuriranje BIOS-a s ažurirane BIOS datoteke, spremanje tekuće BIOS datoteke ili pregled podataka o BIOS verzijama.

## Ažuriranje BIOS-a putem interneta

#### Ažuriranje BIOS-a putem interneta:

- 1. Na zaslonu ASUS Update odaberite **Update BIOS from file (Ažuriraj BIOS iz** datoteke) i zatim kliknite na Next (Dalje).
- 2. Odaberite sebi najbližu FTP stranicu ASUS-a kako biste izbjegli mrežni promet.

Označite dvije stavke ako želite omogućiti funkcije BIOS degradacija i Auto-BIOS sigurnosna kopija.

3. Odaberite koju verziju BIOS-a želite preuzeti i zatim kliknite na Next (Dalje).

Ako ne bude prepoznata nijedna ažurirana verzija, pojavit će se poruka koja vas obavještava da na BIOS poslužitelju nema nove BIOS datoteke.

- Kliknite na Yes (Da) ako želite promijeniti početni logotip, sliku koja se pojavljuje na zaslonu tijekom Power-On Self-Tests (Samoprovjere kod uključivanja) (POST). Ako ne želite, kliknite na No (Ne).
- 5. Pratite zaslonske upute za završetak procesa ažuriranja.

## Ažuriranje BIOS-a putem BIOS datoteke Ažuriranje BIOS-a putem BIOS datoteke:

- 1. Na zaslonu ASUS Update odaberite **Update BIOS from file (Ažuriraj BIOS iz** datoteke) i zatim kliknite na Next (Dalje).
- Pronađite BIOS datoteku na Open window (Otvori prozor) i kliknite na Open (Otvori) i zatim kliknite na Next (Dalje).
- Kliknite na Yes (Da) ako želite promijeniti početni logotip, sliku koja se pojavljuje na zaslonu tijekom Power-On Self-Tests (Samoprovjere kod uključivanja) (POST).U protivnom, kliknite na No (Ne).
- 4. Pratite zaslonske upute za završetak procesa ažuriranja.

## MyLogo

ASUS MyLogo omogućuje prilagodbu logotipa pri pokretanju. Logotip pri pokretanju je slika koja se pojavljuje na zaslonu za vrijeme samoprovjere pri uključivanju (POST). ASUS MyLogo omogućuje:

- Promjenu trenutnog logotipa pri pokretanju BIOS-a matične ploče
- Promjenu logotipa pri pokretanju preuzete datoteke BIOS-a i ažuriranje ovog BIOS-a na vašu matičnu ploču
- Promjenu logotipa pri pokretanju preuzete datoteke BIOS-a bez ažuriranja ovog BIOS-a na vašu matičnu ploču

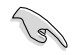

Pobrinite se da je BIOS stavka Logotip preko cijelog ekrana postavljena na [Enabled] (Omogućeno) za prikaz logotipa pri pokretanju. Pogledajte odjeljak Konfiguracija postavki za pokretanje sustava u poglavlju Postava BIOS-a, u korisničkom priručniku.

#### Promjena logotipa pri pokretanju BIOS-a

- 1. Na traci glavnog izbornika za Al Suite II, kliknite Update (Ažuriraj) > MyLogo.
- 2. Odaberite jednu od tri mogućnosti, zatim kliknite Next (Dalje):
  - Promjena logotipa pri pokretanju BIOS-a matične ploče
  - Promjena logotipa pri pokretanju preuzete datoteke BIOS-a i ažuriranje ovog BIOS-a na matičnu ploču
  - Promjena logotipa pri pokretanju preuzete datoteke BIOS-a (Bez ažuriranja ovog BIOS-a na matičnu ploču)

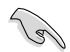

Prije korištenja zadnje dvije mogućnosti, pobrinite se da preuzmete BIOS datoteku na računalo pomoću softvera ASUS Update.

- Pronađite datoteku slike koju želite koristiti kao logotip pri pokretanju (i BIOS koji ste preuzeli, ako je potrebno) i zatim kliknite Next (Dalje).
- 4. Pomaknite klizač **Resolution (Razlučivost)** ili kliknite **Auto Tune (Automatsko prilagođavanje)** za automatsko prilagođavanje razlučivosti zaslona.
- Kliknite gumb Booting Preview (Pregled pokretanja) za pregled načina prikaza slike za vrijeme samoprovjere pri uključivanju (POST). Kliknite lijevim klikom miša za povratak na zaslon za postavljanje.
- 6. Kliknite Next (Dalje) kad dovršite prilagođavanje.
- 7. Kliknite Flash i slijedite upute na zaslonu za dovršavanje postupka.

## Zaslon s podacima o sustavu

Zaslon s podacima o sustavu prikazuje podatke o matičnoj ploči, procesoru i memorijskim utorima.

- Kliknite karticu MB (MB) za prikaz podataka o proizvođaču matične ploče, nazivu proizvođača, verziji i BIOS-u.
- · Kliknite karticu CPU (Procesor) za prikaz podataka o procesoru i predmemoriji.
- Kliknite karticu Memory (Memorija) i zatim odaberite memorijski utor za prikaz podataka o memorijskom modulu instaliranom na odgovarajući utor.
- Kliknite karticu Disk (Disk) i zatim pojedinačno odaberite svaki disk za prikaz podataka o njemu.

## The Support screen (Zaslon podrške)

Zaslon podrške prikazuje podatke o ASUS internetskoj stranici, internetskoj stranici tehničke podrške, internetskoj stranici podrške za preuzimanje ili podatke za kontakt.

## Zaslon Settings (Postavke)

Zaslon Settings (Postavke) omogućuje prilagodbu postavki glavne trake izbornika i maske sučelja.

- Aplikacija omogućuje odabir aplikacije koju želite aktivirati.
- Traka omogućuje promjeni postavki trake,
- Maska omogućuje prilagodbu kontrasta, svjetline, zasićenosti, nijanse i game sučelja.

## ASUS Smart Cooling System (dodatno)

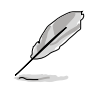

ASUS Smart Cooling System dodatna je funkcija na određenim modelima i može se kupiti odvojeno.

## Konfiguracija UEFI BIOS modela

ASUS Smart Cooling System održava unutarnje komponente sustava pomoću cirkulacije zraka nakon svakog pokretanja sustava. Slijedite postupak za konfiguraciju ove funkcije:

1. Otvorite program BIOS Setup.

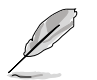

Više pojedinosti potražite u odjeljku Entering the BIOS Setup (Ulaz u BIOS Setup) u Poglavlju 2.

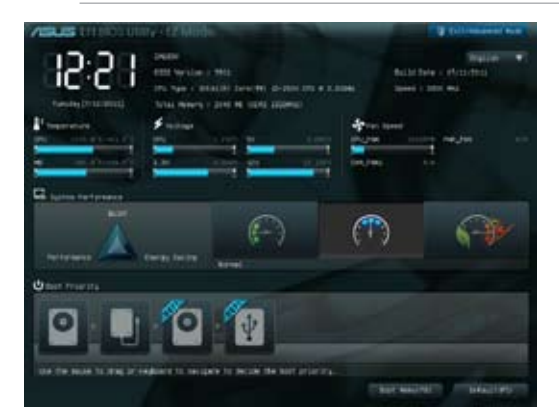

 Kliknite Exit/Advanced Mode (Izlaz/Napredni način rada) u gornjem desnom kutu zaslona i zatim odaberite Advanced Mode (Napredni način rada). Na traci izbornika zaslona Advanced Mode (Napredni način rada) odaberite Monitor.

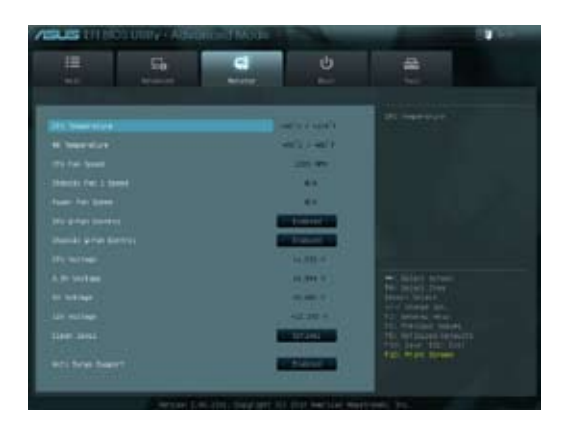

 U izborniku Monitor, odaberite Clean Level (Razina čišćenja) i pritisnite <Enter> za prikaz konfiguracijskih mogućnosti.

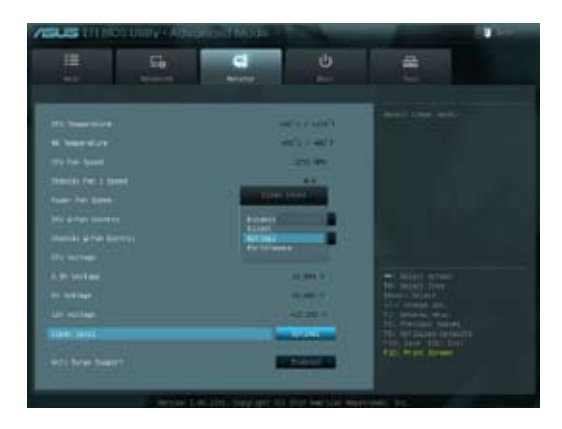

- 4. Odaberite željenu mogućnost između četiri konfiguracijske mogućnosti za Clean Level (Razina čišćenja).
  - Deaktiviranje: Deaktivira sustav ventilatora i ventilator radi pod Q-Fan postavkama.
  - Nečujno: 40% rada ventilatora (loše rad ali je niska buka).
  - Optimalno: 70% rada ventilatora (standardna postavka).
  - · Rad: Puni rad ventilatora (najbolji rad ali je bučan).
- Pritisnite <F10> i kliknite Yes (Da) za spremanje postavki. Sustav se automatski ponovno pokreće radi dovršavanje postupka postave.

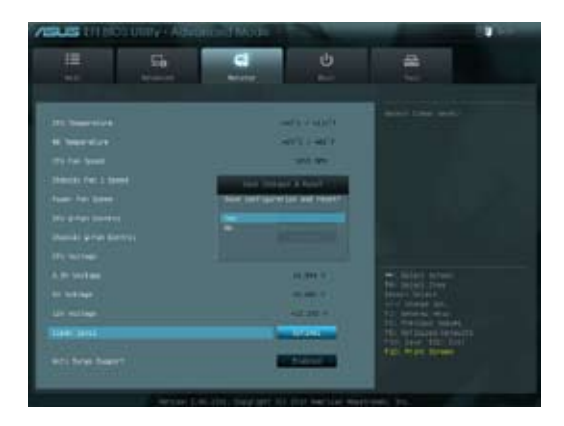

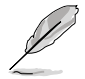

Tijekom ponovnog pokretanja sustava, LED napajanja trepće kako bi označio da se ventilator za izvlačenje prašine okreće u suprotnom smjeru, kako bi se uklonila prašina iz unutarnjih komponenti sustava.

## Oporavak sustava

## Resetiranje računala

Opcija Reset your PC (Resetiranje računala) vraća računalo na tvornički zadane postavke.

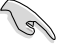

Arhivirajte sve podatke prije upotrebe ove mogućnosti.

#### Resetiranje računala

- 1. Pritisnite <**F9**> za vrijeme pokretanja sustava.
- 2. Na zaslonu kliknite Troubleshoot (Rješavanje problema).
- 3. Odaberite Reset your PC (Resetiranje računala).
- 4. Kliknite Dalje.
- 5. Odaberite Only the drive where the Windows is installed (samo pogon na kojemu je instaliran Windows).
- 6. Odaberite Just remove my files (Samo ukloni moje datoteke).
- 7. Kliknite Reset (Resetiraj).

## Oporavak iz datoteke sa slikom sustava

Možete izraditi USB pogon za oporavak i upotrijebiti ga za oporavak postavki računala.

## Izrada USB pogona za oporavak

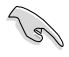

USB uređaj za pohranu mora imati barem 16 GB slobodnog prostora.

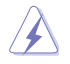

Sve datoteke na odabranom USB uređaju za pohranu bit će u tom postupku trajno izbrisane. Prije nastavka provjerite jeste li arhivirali sve važne podatke.

#### Izrada USB pogona za oporavak:

1. Pokrenite Control Panel (Upravljačka ploča) na zaslonu All Apps (Sve aplikacije).

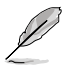

Više pojedinosti potražite u pokretanju All Apps screen (Zaslon sa svim aplikacijama) u Working with Windows® Style Apps (Rad s Windows® aplikacijama).

2. U System and Security (Sustav i sigurnost) na Control Panel (Upravljačka ploča) kliknite **Find and fix problems (Nađi i riješi probleme)**.

HRVATSKI

- Kliknite Recovery (Oporavak) > Create a recovery drive (Izradi pogon za oporavak).
- 4. Kliknite Copy the recovery partition from the PC to the recovery drive (Kopiraj particiju za oporavak s računala na pogon za oporavak) i zatim kliknite Next (Dalje).

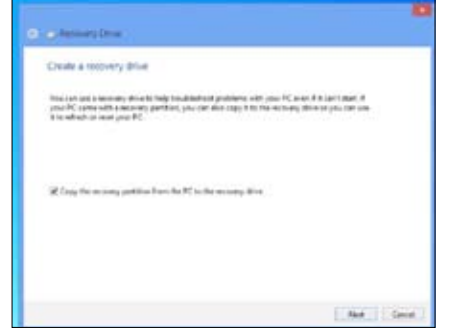

- Odaberite USB uređaj za pohranu na koji želite kopirati datoteke za oporavak.
- 6. Kliknite Next (Dalje).

| E La Recteury Drive                                                       |                    |
|---------------------------------------------------------------------------|--------------------|
| Select the USE face drive                                                 |                    |
| The arrow must be added to have a based 200 MB, and exceptions on the de- | e -i l'he deletal. |
| Australia di cong<br>(1) Francisca                                        |                    |
|                                                                           | The Local          |

- Kliknite Create (Izradi). Pričekajte malo dok se postupak ne završi.
- 8. Kad instalacija bude gotova, kliknite **Finish (Završi)**.

| E 44 featury Dire                                                                          |               |
|--------------------------------------------------------------------------------------------|---------------|
| Create The recovery office                                                                 |               |
| A Section of the strenged be detail if you have any prevent linear transmittee of the Sec. | Ba dina, mala |
|                                                                                            |               |
|                                                                                            |               |
|                                                                                            |               |
|                                                                                            |               |
|                                                                                            | Game [Level]  |

## Uklanjanje svega i ponovno instaliranje Windows®

Vraćanje računala na izvorne tvorničke postavke može se obaviti pomoću mogućnosti Remove everything and reinstall (Ukloni sve i ponovno instaliraj) u postavkama računala. Pogledajte upute u nastavku za upotrebu ove mogućnosti.

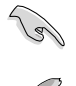

Arhivirajte sve podatke prije upotrebe ove mogućnosti.

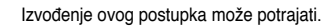

- 1. Pokrenite Charms bar.
- Kliknite Settings (Postavke) > Change PC Settings (Promjena postavki računala) > General (Općenito).
- Dođite na popisu dolje do mogućnosti Remove everything and reinstall Windows (Ukloni sve i ponovno instaliraj sustav Windows). U ovoj mogućnosti kliknite Get Started (Pokreni).

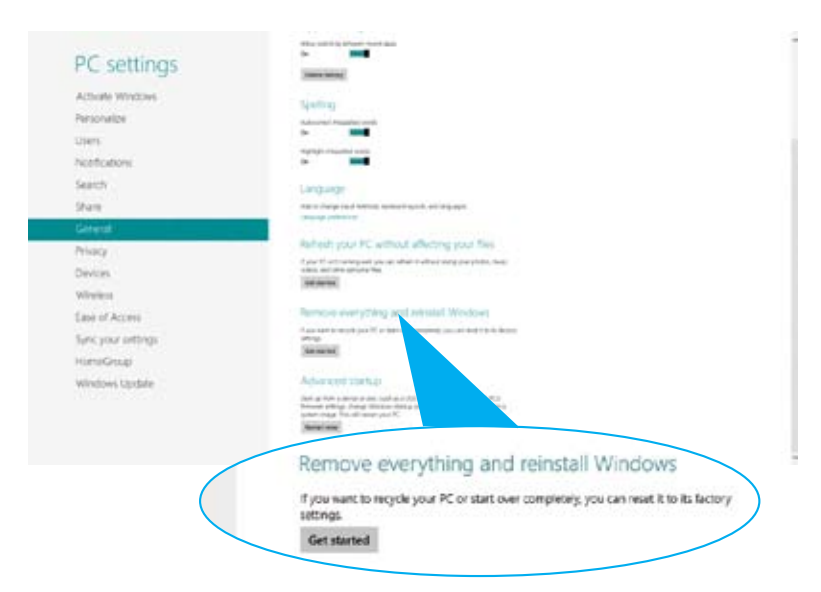

4. Slijedite upute na zaslonu za dovršetak postupka ponovne instalacije i resetiranja.

# **Poglavlje 7:** Rješavanje problema

## Rješavanje problema

U ovom poglavlju opisani su problemi s kojima se možete sresti i njihova moguća rješenja.

# ? Ne mogu uključiti računalo i LED napajanja na prednjoj ploči ne svijetli

- Provjerite je li računalo propisno spojeno.
- · Provjerite je li zidna utičnica ispravna.
- Provjerite je li jedinica za napajanje računala uključena. Pogledajte odjeljak Uključivanje računala u poglavlju 1.

## ? Računalo mi se zamrzava.

- Učinite sljedeće da zatvorite sve programe koji ne rade:
  - Istodobno pritisnite tipke <Alt> + <Ctrl> + <Delete> na tipkovnici i zatim kliknite Task Manager (Upravitelju zadataka).
  - U Task Manager (Upravitelju zadataka), na kartici Processes (Procesi), odaberite program koji ne regaira, zatimkliknite End Task (Završi zadatak).
- Poslužitelj tipkovnica ne reagira. Pritisnite i držite pritisnutim gumb za napajanje u gornjem dijelu računala sve dok se računalo ne isključi. Zatim pritisnite gumb za napajanje da opet uključite računalo.

# **?** Ne mogu se povezati s bežičnom mrežom pomoću ASUS WLAN kartice (samo na nekim modelima)?

- Pazite da upišete točan mrežni sigurnosni kod za bežičnu mrežu na koju se želite spojiti.
- Spojite vanjske antene (opcija) na priključke za antenu na ASUS WLAN kartici i stavite antene na vrh kućišta računala radi najboljih performansi.

## ? Tipke sa strelicama na na nenumeričkoj tipkovnici ne rade.

Provjerite da li je LED za Number Lock isključen. Kada svijetli Number Lock LED, tipke na numeričkoj tipkovnici koriste se samo za unos brojeva. Pritisnite tipku Number Lock kako bi se isključila LED ako želite koristiti tipke sa strelicama na numeričkoj tipkovnici.

## ? Nema prikaza na monitoru.

- Provjerite je li monitor uključen.
- Pobrinite se da monitor bude propisno priključen na izlazni video priključak računala.
- Ako je računalo opremljeno diskretnom grafičkom karticom, pobrinite se da monitor prikjučite na izlazni priključak diskretne grafike kartice.
- Provjerite da koji kontakt na priključnici monitora nije savijen. Ako otkrijete da ima savijenih kontakata, zamijenite video kabel monitora.
- Provjerite je li monitor propisno utaknut u električnu utičnicu.
- Više pojedinosti o rješavanju problema potražite u dokumentaciji koju ste dobili s monitorom.

## **?** Kada koristite više monitora, samo na jednom monitoru se prikazuje slika.

- Provjerite da li oba monitora imaju napajanje.
- Za vrijeme POST provjera, radit će samo monitor koji je spojen na VGA priključak. Funkcija prikaza na dva zaslona radi samo u sustavu Windows.
- Kada je instalirana grafička kartica u računalu, pazite da monitore spojite na izlazni priključak grafičke kartice.
- Provjerite jesu li postavke za više monitora točne. Pogledajte odjeljak
   Connecting multiple external displays (Spajanje više vanjskih zaslon) u poglavlju 3 radi detalja.

#### **?** Računalo ne može detektirati USb uređaj za pohranu.

- Kada prvi put spojite USB uređaj za pohranu na računalo, Windows će automatski instalirati upravljački program za njega. Pričekajte koji trenutak i pođite na My Computer (Moje računalo) i provjerite je li USB uređaj za pohranu detektiran.
- Spojite USB uređaj za pohranu na drugo računalo i provjerite da USB uređaj z pohranu nije oštećen ili neispravan.

# **?** Ako želite vratiti ili poništiti promjene u sustavu računala bez utjecaja na moje osobne datoteke ili podatke.

Možete koristiti Windows® 8 mogućnost za oporavak Refresh everything without affecting your files (Osvježi sve bez utjecaja na vaše datoteke) za obnavljanje ili vraćanje promjena postavki na vašem računalu bez zahvaćanja vaših osobnih datoteka kako što su dokumenti ili fotografije. Ako želite koristiti mogućnost za oprpavak, kliknite Settings (Postavke) > Change PC Settings (Promjena postavki računala) > General (Općenito) u traci Charms, odaberite Refresh everything without affecting your files (Osvježi sve bez utjecaja na vaše datoteke) i kliknite Get Started (Prvi koraci).

## ? Moji zvučnici ne stvaraju zvuk.

- Pazite da spojite zvučnike na priključak Line out (Linijski izlaz) (zeleni) na prednjoj ili stražnjoj ploči.
- Provjerite je li zvučnik spojen na električni izvor napajanja i da je uključen.
- Podesite glasnoću zvučnika.
- Provjerite na zaslonu načina rada za radnu površinu da zvučni sustav računala nije postavljen na opciju Muted (Isključen ton).
  - Ako su utišani, ikona za glasnoću prikazuje se kao 4. Ako želite aktivirati zvučni sustav, kliknite na 4. na Windows programskoj traci i zatim pomaknite klizač kako biste podesili jačinu zvuka.
  - Ako nije utišan, kliknite 🕼 i povucite klizač da podesite glasnoću.
- Spojite zvučnike na drugo računalo i provjerite da li zvučnici rade kako treba.

#### **?** DVD pogon ne može očitavati disk.

- · Provjerite je li disk postavljen s natpisima okrenutim prema gore.
- Provjerite je li disk centriran na ladici, osobito kod diskova nestandardnih oblika i veličine.
- Provjerite da disk nije izgreban ili oštećen.

#### **?** Gumb za otvaranje DVD pogona ne reagira.

- Dovedite pokazivač miša iznad donjeg lijevog kuta radne površine Windows® i zatim desnom tipkom kliknite minijaturu početnog zaslona. Na skočnom izborniku kliknite File Explorer kako biste otvorili zaslon Computer (Računalo).
- 2. Desnom tipkom kliknite (Otvori).

## Napajanje

| Problem                                                   | Mogući uzrok                                                              | Radnja                                                                                                    |
|-----------------------------------------------------------|---------------------------------------------------------------------------|----------------------------------------------------------------------------------------------------|
| Nema napajanja<br>(indikator<br>napajanja ne<br>svijetli) | Neispravan napon<br>napajanja                                             | <ul> <li>Ako računalo ima preklopku za<br/>odabir napona napajanja, postavite<br/>je u položaj za vašu vrstu napajanja.</li> <li>Podesite postavke napona. Pazite<br/>da električni kabel bude iskopčan iz<br/>električne utičnice.</li> </ul> |
|                                                           | Računalo nije uključeno.                                                  | Pritisnite tipku za napajanje na<br>prednjoj ploči i uvjerite se da se<br>računalo uključilo.                                                                                                    |
|                                                           | Kabel za napajanje<br>računala nije propisno<br>spojen.                   | <ul> <li>Provjerite je li kabel za napajanje<br/>propisno spojen.</li> <li>Upotrijebite drugi kabel za napajanje.</li> </ul>                                                                                                    |
|                                                           | Problemi s PSU (Power<br>supply unit - jedinica<br>električnog napajanja) | Obratite se ASUS servisnom centri u<br>vezi instaliranja drugog PSU na vašem<br>računali.                                                                                                    |

## Zaslon

| Problem                                                                                      | Mogući uzrok                                                              | Radnja                                                                                                    |
|----------------------------------------------------------------------------------------------|---------------------------------------------------------------------------|----------------------------------------------------------------------------------------------------|
| Nakon Signalni kab<br>uključivanja spojen na pr<br>računala nema prikaza na<br>zaslonu (crni | Signalni kabel nije<br>spojen na propisani VGA<br>priključak na računalu. | <ul> <li>Spojite signalni kabel na propisani<br/>priključak zaslona (VGA na ploči ili<br/>diskretni VGA priključak).</li> <li>Ako koristite diskretnu VGA karticu,<br/>signalni kabel spojite na diskretni<br/>VGA priključak.</li> </ul> |
| zaslon)                                                                                      | Problemi sa signalnim<br>kabelom                                          | Pokušajte ga spojiti na drugi monitor.                                                                                                    |

## Lokalna mreža

| Problem                            | Mogući uzrok                                                  | Radnja                                                                                                    |
|------------------------------------|---------------------------------------------------------------|----------------------------------------------------------------------------------------------------|
| Ne mogu<br>pristupiti<br>internetu | LAN kabel nije priključen.                                    | Spojite LAN kabel s vašim računalom.                                                                                                    |
|                                    | Problemi s LAN kabelom                                        | Provjerite da li LAN LED svijetli. Ako<br>ne svijetli, pokušajte s drugim LAN<br>kabelom. Ako još uvijek ne radi,<br>obratite se ASUS servisnim centru. |
|                                    | Računalo nije propisno<br>spojeno na usmjerivač ili<br>sklop. | Pobrinite se da računalo bude<br>propisno spojeno na usmjerivač ili<br>sklop.                                                                           |
|                                    | Mrežne postavke                                               | Obratite se dobavljaču internetske<br>usluge (ISP) radi točnih postavki<br>lokalne mreže.                                                               |
|                                    | Problemi su nastali zbog<br>antivirusnog softvera             | Zatvorite antivirusni softver.                                                                                                    |
|                                    | Problemi s upravljačkim<br>programom                          | Iznova instalirajte LAN upravljački<br>program                                                                                                    |

## Zvuk

| Problem    | Mogući uzrok                                                | Radnja                                                                                                    |
|------------|-------------------------------------------------------------|----------------------------------------------------------------------------------------------------|
|            | Zvučnik ili slušalice spojeni<br>su na pogrešan priključak. | <ul> <li>U korisničkom priručniku računala<br/>nađite pravi priključak.</li> <li>Odvojite i opet spojite zvučnika na<br/>računalo.</li> </ul>      |
| Nema zvuka | Zvučnik ili slušalice ne rade.                              | Pokušajte koristiti drugi zvučnik ili slušalice.                                                                                                   |
|            | Prednji i stražnji priključci<br>za zvuk ne rade.           | Provjerite prednje i stražnje priključke<br>za zvuk. Ako jedan priključak ne<br>radi, provjerite da priključak nije<br>postavljen kao višekanalni. |
|            | Problemi s upravljačkim<br>programom                        | Iznova instalirajte upravljački program<br>za zvuk                                                                                                 |

## Sustav

| Problem                            | Mogući uzrok                                              | Radnja                                                                                                    |
|------------------------------------|-----------------------------------------------------------|----------------------------------------------------------------------------------------------------|
|                                    | U radu je previše<br>programa.                            | Zatvorite neke programe.                                                                                                    |
| Brzina uređaja je<br>premala       | Napad računalnog virusa                                   | <ul> <li>Koristite antivirusni softver za<br/>traženje virusa i popravite<br/>računalo.</li> <li>Iznova instalirajte operativni sustav.</li> </ul>                                                                                          |
| Sustav se često<br>koči i smrzava. | Kvar tvrdog diska                                         | <ul> <li>Pošaljite oštećeni tvrdi disk u<br/>ASUS servisni centar radi<br/>servisiranja.</li> <li>Zamijenite ga novim tvrdim diskom.</li> </ul>                                                                                             |
|                                    | Problemi s memorijskim<br>modulom                         | <ul> <li>Zamijenite kompatibilnim<br/>memorijskim modulima.</li> <li>Uklonite dodatne memorijske<br/>module koje ste instalirali, a zatim<br/>pokušajte ponovno.</li> <li>Obratite se ASUS servisnom<br/>centruako trebate pomoć</li> </ul> |
|                                    | Ovdje nema dovoljno<br>ventilacije zrakom za<br>računalo. | Premjestite računalo na mjesto boljim protokom zraka.                                                                                                    |
|                                    | Instaliran je nekompatibilni<br>softver.                  | Iznova instalirajte OS i instalirajte kompatibilni softver.                                                                                                    |

## Procesor

| Problem                                         | Mogući uzrok                                              | Radnja                                                                                                    |
|-------------------------------------------------|-----------------------------------------------------------|----------------------------------------------------------------------------------------------------|
| Prevelika buka<br>nakon korištenja<br>računala. | Računalo se pokreće.                                      | To je posve normalno. Ventilator radi<br>na punoj brzini prilikom uključivanja<br>računala. Nakon ulaska u OS brzina<br>ventilatora se smanjuje.                                    |
|                                                 | Postavke BIOS-a su se<br>promijenile.                     | Vraća postavke BIOS-a na tvorničke postavke.                                                                                                    |
|                                                 | Stara BIOS verzija                                        | Ažurirajte BIOS na najnoviju verziju<br>Posjetite ASUS internetsku stranicu<br>za podršku na <u>http://support.asus.</u><br><u>com</u> radi preuzimanja najnovijih<br>BIOS verzija. |
| Računalo je<br>prebučno za<br>vrijeme rada.     | Zamijenjen je ventilator procesora.                       | Provjerite da li koristite kompatibilni<br>ili ASUS preporučeni ventilator<br>procesora.                                                                                            |
|                                                 | Ovdje nema dovoljno<br>ventilacije zrakom za<br>računalo. | Pobrinite se da računalo radi na mjestu s dobrim protokom zraka.                                                                                                    |
|                                                 | Temperatura sustava je<br>previsoka.                      | <ul> <li>Ažurirajte BIOS.</li> <li>Ako znate kako se iznova instalira<br/>matična ploča, pokušajte očistiti<br/>unutarnji prostor u kućištu.</li> </ul>                             |

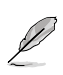

Ako problem ostane i dalje, pogledajte jamstvenu karticu stolnog računala i obratite se u ASUS servisni centar. Posjetite internetsku stranicu za ASUS podršku na <u>http://support.</u> asus.com u vezi podataka o servisnim centrima.

## ASUS-ovi podaci o kontaktu

## ASUSTeK COMPUTER INC.

Adresa Telefon Telefaks E-pošta Web-mjesto 15 Li-Te Road, Peitou, Taipei, Tajvan 11259 +886-2-2894-3447 +886-2-2890-7798 info@asus.com.tw www.asus.com.tw

## Tehnička podrška

Telefon+86-21-38429911Mrežna podrškasupport.asus.com

## ASUS COMPUTER INTERNATIONAL (Amerika)

| Adresa     | 800 Corporate Way, Fremont, CA 94539, USA |
|------------|-------------------------------------------|
| Telefon    | +1-510-739-3777                           |
| Telefaks   | +1-510-608-4555                           |
| Web-mjesto | usa.asus.com                              |

## Tehnička podrška

| Telefon             | +1-812-282-2787  |
|---------------------|------------------|
| Telefaks za podršku | +1-812-284-0883  |
| Mrežna podrška      | support.asus.com |

## ASUS COMPUTER GmbH (Njemačka i Austrija)

Adresa Telefaks Web-mjesto Mrežni kontakt Harkort Str. 21-23, D-40880 Ratingen, Njemačka +49-2102-959911 www.asus.de www.asus.de/sales

## Tehnička podrška

Telefon (komponente) Telefon (Sustav/Prijenosno računalo/Eee/LCD) Telefaks za podršku Mrežna podrška +49-1805-010923\* +49-1805-010920\* +49-2102-9599-11 support.asus.com

#### \* 0,14 EUR / minuti iz fiksne mreže u Njemačkoj; 0,42 EUR / minuti s mobitela.

| Proizvođač:                     | ASUSTeK Computer Inc.                                       |
|---------------------------------|-------------------------------------------------------------|
| Adresa:                         | 4F, No.150, LI-TE RD., PEITOU, TAIPEI 112,<br>TAIWAN R.O.C. |
| Ovlašteni predstavnik u Europi: | ASUS Computer GmbH                                          |
| Adresa:                         | HARKORT STR. 21-23, 40880 RATINGEN,<br>NJEMAČKA             |